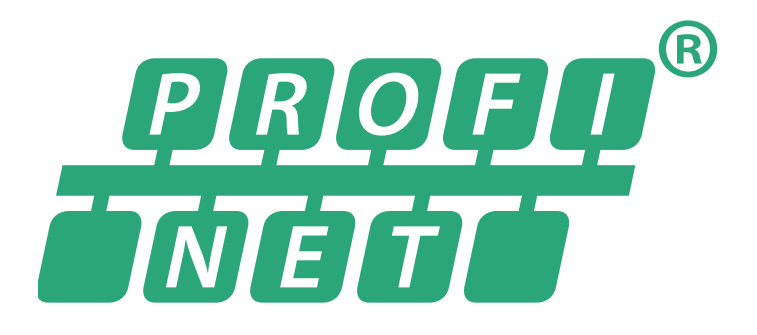

Sendix 5858/5878 absolut singleturn Sendix 5868/5888 absolut multiturn

Für Bestellschlüssel 8.58X8.XXCX.C2XX ab Firmware-Version 3.0

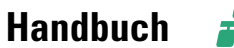

profo<sup>®</sup> Net

Sendix 5858/5878 absolut singleturn Sendix 5868/5888 absolut multiturn

#### Urheberrechtschutz

Diese Dokumentation darf ohne vorhe-rige schriftliche Zustimmung weder abgeändert, erweitert oder vervielfältigt noch an Dritte weiter-gegeben werden.

Die in dieser Druckschrift genannten Marken und Produktnamen sind Warenzeichen oder eingetragene Warenzeichen der jeweiligen Titelhalter.

### Änderungsvorbehalt

Änderungen der in dem vorliegenden Dokument enthaltenen technischen Informationen, die aus dem stetigen Bestreben zur Verbesserung unserer Produkte resultieren, behalten wir uns jederzeit vor.

#### **Verzicht auf Garantie**

Die WayCon GmbH übernimmt in Bezug auf das gesamte Handbuch keine Garantie, weder stillschweigend noch ausdrücklich und haftet weder für direkte noch indirekte Schäden. Angegebene Produkteigenschaften und technische Daten stellen keine Garantieerklärung dar.

### Dokumenteninformation

Ausgabestand 06/2016 Originalhandbuch, Deutsch ist die Originalfassung.

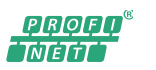

Sendix 5858/5878 absolut singleturn Sendix 5868/5888 absolut multiturn

# Inhaltsverzeichnis

| 1 Allegensing                                                           |          |
|-------------------------------------------------------------------------|----------|
| 1. Allgemeines                                                          |          |
| 2. 1 Machanik                                                           |          |
|                                                                         |          |
| 2.2 Versorgungsspannung und Stromverbrauch                              | ວ        |
| 2.3 Hardware-Eigenschaften                                              | ວ        |
| 2.4 Unterstutzte Standards                                              | 5        |
| 3. Anschlussbelegung.                                                   | <b>0</b> |
|                                                                         | 0<br>o   |
| 3.2 Spannungsversorgung                                                 | ۵ ۵      |
| 4. Status-LEDS.                                                         | 9        |
| 4.1 LINKI / LINKZ (grun/gelb)                                           | 9        |
| 4.2 POWER (grun)                                                        | 9        |
| 4.3 ERRUR (rot)                                                         | 9        |
| 5. Inbetriebnahme                                                       | 10       |
| 5.1 Beispiel: SIMATIC STEP7                                             | 10       |
| 5.2 Beispiel: SIMATIC TIA Portal                                        | 16       |
| 6. Profinet-Optionen                                                    | 21       |
| 6.1 FSU (Fast Startup)                                                  | 21       |
| 6.2 LLDP (Link Layer Discovery Protocol)                                | 22       |
| 6.3 IRT (Isochrone Real Time)                                           | 24       |
| 6.4 MRP (Media Redundancy Protocol)                                     | 29       |
| 7. Einstellbare Drehgeber-Parameter                                     | 32       |
| 8. Ein-/Ausgabe- Datenformate                                           | 34       |
| 8.1 ManTel860-Submodul = Manufacturer Telegram 860                      | 34       |
| 8.2 StdTel81-Submodul = Standard Telegramm 81                           | 35       |
| 8.3 SPEED-Submodul                                                      | 38       |
| 8.4 ST_POS-Submodul                                                     | 38       |
| 8.5 MT_POS-Submodul                                                     | 38       |
| 8.6 G1_STW-Submodul                                                     | 39       |
| 8.7 G1_ZSW-Submodul                                                     | 39       |
| 8.8 Universal-Modul                                                     | 39       |
| 8.9 Hinweis zum Verhalten der Ausgabe-Daten                             | 39       |
| 9. Azyklische Datenübertragung ("PNIO Record Read/Write")               | 40       |
| 9.1 "Write User Parameter Data" (0xBF00-Telegramm)                      | 40       |
| 9.2 "Base Mode Parameter Access" (0xB02E-Telegramm): Preset-Wert setzen | 41       |
| 9.3 "Read Operating Status/Parameter" (0xBF00-Telegramm)                | 42       |
| 10. Rücksetzen auf Werkseinstellungen                                   | 43       |
| 11. Zertifikat                                                          | 46       |

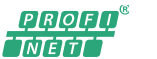

Sendix 5858/5878 absolut singleturn Sendix 5868/5888 absolut multiturn

# 1. Allgemeines

### **Absoluter Drehgeber**

Der Absolut-Drehgeber "Sendix 58xx PNIO" dient zur Erfassung von Drehbewegungen aller Art. Die erfassten Messwerte werden über eine Profinet-Schnittstelle (PN-IO-Device) gemeldet.

Der Schnittstellenstandard "Profinet" gilt als Nachfolger von "Profibus" und wird von der "PROFIBUS Nutzerorganisation e.V. (PNO)" gepflegt. Über die PNO-Webseite www.profibus.com stehen diverse Informationen bezüglich des Profinet-Standards zur Verfügung (z.B. Einführungsvideos, Standards, Geräteprofile). Der Kübler-Drehgeber "Sendix 58xx PNIO" hat den von der PNO definierten Profinet-Konformitätstest erfolgreich absolviert. Das Prüfprotokoll (von COMDEC, Siemens AG) und das zughörige von der PNO ausgestellte Zertifikat stehen unter www.kuebler.com zur Ansicht bereit.

Über eine Welle/Hohlwelle wird die mechanische Verbindung mit dem zu messenden Objekt hergestellt. Die Wellenposition (Drehwinkel) wird als 16-Bit-Wert erfasst (=> Singleturn-Auflösung = 65536 Positionen). Bei der Multiturn-Ausführung ist zusätzlich ein Umdrehungs-Zähler (12 Bit) enthalten (=> Multiturn-Auflösung = 4096 Umdrehungen).

Je nach Konfiguration und Parametrierung kann die Zählrichtung (im/gegen den Uhrzeigersinn), die gewünschte Ausgabe-Auflösung und die Einheit der errechneten Drehgeschwindigkeit gewählt werden. Mit Hilfe der Preset-Funktion ist es möglich die aktuelle Position als Referenzpunkt (z.B. Nullpunkt) zu setzen.

Die Anordnung/Formatierung der zyklischen Ein-/Ausgabedaten kann dabei entweder in einem herstellerdefinierten Format ("ManTel860") oder in einem standardisierten Format ("StdTel81" gem. Encoder-Profil V4.1, mit/ohne Erweiterungen) erfolgen.

Die azyklische Kommunikation (z.B. Parametrierung) erfolgt gemäß den Definitionen im Encoder-Profil V4.1 und im Profidrive-Profil V4.1.

Physikalisch ist die Profinet-Schnittstelle mit 2 Ports ausgeführt, so dass sowohl Stern- als auch Linien-/Ring-Strukturen ohne zusätzliche Hardware (Switches) möglich sind.

# Dieses Handbuch bezieht sich auf die Drehgeber-Firmware V3.0.x und die GSDML-Datei "GSDML-V2.32-KUEBLER-0198-Sendix58xxPNIO-20160217.xml".

Bei www.kuebler.com kann die GSDML-Datei (und die zugehörige .bmp-Datei) heruntergeladen werden.

### Das zu verwendende Hardware-Konfigurationstool (z.B. SIMATIC STEP7 oder TIA PORTAL) muss mindestens das GSDML-Schema V2.2 unterstützen!

### Die minimal zulässige STEP7-Version ist V5.4+SP4+HF1 (Revision-Level K5.4.4.1)!

Die Profinet-Konfiguration wird in diesem Handbuch beispielhaft mit der Siemens-Software "STEP7, V5.5" und "TIA Portal, V11" dargestellt. Bei Verwendung einer anderen Software/Version ist sinngemäß genauso vorzugehen. Beachten Sie im Zweifelsfall die Dokumentation der von Ihnen eingesetzten Konfigurationssoftware!

### PROFINET

PROFINET – ist ein industrieller Ethernetstandard der das Standard Ethernet der Bürowelt mit der Anlagenautomatisierung verbindet.

Als Alternative zu PROFIBUS, bietet PROFINET zusätzlich komfortable Diagnosetools und basiert auf etablierten Übertragungsstandards, wie UDP und IP.

Geräteprofile werden mittels GSDML Dateien in der Beschreibungssprache XML verwendet. PROFINET bietet einstellbare Übertragungen je nach Anwendung:

### - PROFINET NRT (non real time):

Für nicht zeitkritische Automatisierungsanwendungen mit Taktraten von ca. 100ms.

### - PROFINET RT (real time):

Biete einen zyklischen Datenaustausch mit optimierter Leistung mit 10ms.

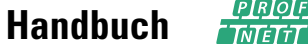

Profi

- PROFINET IRT ( isochrone real time): Unterstützt einen zyklischen Datenaustausch mit 1ms und einem Jitter von weniger als 1us.

Basierend auf der MAC-Adresse eines PROFINET-Knoten, wird diesem bei Projektierung eines PROFINET Netzes ein eindeutiger einmaliger Namen zugewiesen, die sogenannte "Namenstaufe".

Anhand diesem kann die Steuerung dem Knoten eine IP-Adresse zuordnen, über die ein Knoten angesprochen werden kann. Daten können zyklisch (Prozessdaten) und azyklische (Parameterdaten) zwischen Steuerung und Knoten übertragen werden. Azyklische Parameterdaten, können während der Inbetriebnahme, aber auch im laufenden Betrieb übertragen werden.

# 2. Technische Daten

| 2.1 Mechanik                           |                                                               |
|----------------------------------------|---------------------------------------------------------------|
| Schockfestigkeit nach EN 60068-2-27    | 2500 m/s², 6ms für Singleturn<br>2000 m/s², 6ms für Multiturn |
| Vibrationsfestigkeit nach EN 60068-2-6 | 100m/s <sup>2</sup> , 102000 Hz                               |
| Arbeitstemperaturbereich               | -40+85°C                                                      |

### 2.2 Versorgungsspannung und Stromverbrauch

10...30 VDC 200 mA bei 10 VDC 80 mA bei 24 VDC 60 mA bei 30 VDC

### 2.3 Hardware-Eigenschaften

ERTEC 200 **PROFINET IO ASIC:** Auto-Negotiation Auto-Polarity Auto-Crossover Funktionsanzeige und Diagnostik mittels LEDs

### 2.4 Unterstützte Standards

Profinet

RT\_CLASS\_1, RT\_CLASS\_2, RT\_CLASS\_3 (IRT), DCP, RTA, LLDP, SNMP, MIB-II, LLDP-MIB, PTCP, MRP, FSU, Conformance Class C, NetloadClass III, IMO lesbar, IM1...4 les-/schreibbar, MinDeviceInterval=1ms Drehgeber(Encoder)-Profil V4.1 und Profidrive-Profil V4.1

Konformität EN 61000-4-2 :2001 EN 61000-4-3 :2006 :2005 EN 61000-4-4 :2007 EN 61000-4-5 EN 61000-4-6 :2008 :2004 EN 61000-4-7 EN 61000-6-4 :2007 EN 61000-6-2 :2006

# Handbuch 🖁

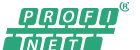

Sendix 5858/5878 absolut singleturn Sendix 5868/5888 absolut multiturn

# 3. Anschlussbelegung

### 3.1 Profinet-Daten-Ports

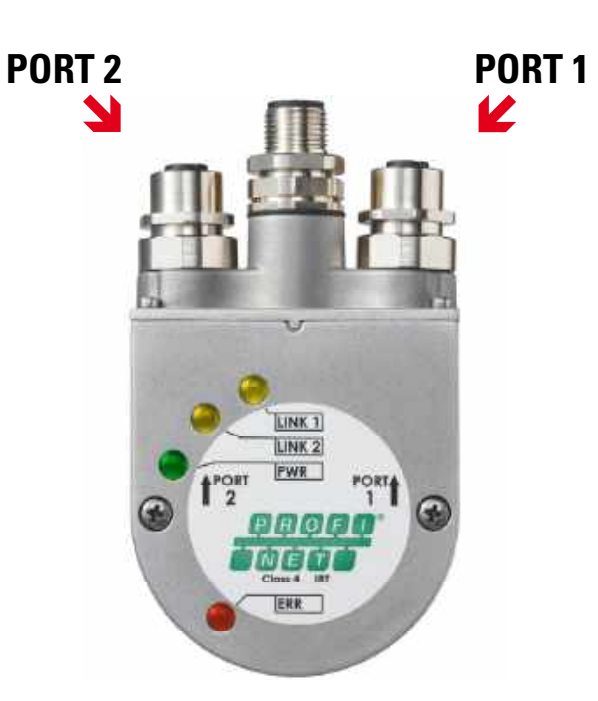

Die beiden äußeren Drehgeber-Anschlüsse "PORT 1" und "PORT 2" dienen zur Profinet-Kommunikation (der Drehgeber ist dabei ein Profinet-Device). Für eine Stern-Struktur genügt einer der beiden Ports. Für eine Linien- oder Ring-Struktur werden beide Ports benötigt. Im Prinzip sind die Daten-Ports gleichwertig und können beliebig ausgewählt werden. Nach Festlegung einer bestimmten Topologie in der HW-Konfiguration (z.B. für LLDP, IRT, MRP) dürfen sie aber nicht mehr vertauscht werden!

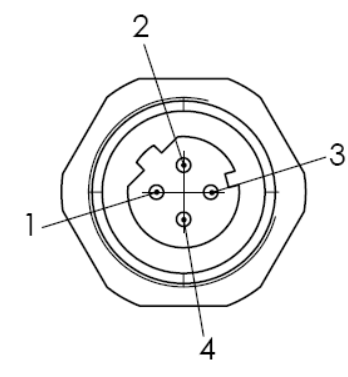

D-kodierte M12-Buchse des Drehgebers (Sicht auf den DG)

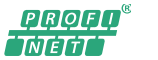

Sendix 5858/5878 absolut singleturn Sendix 5868/5888 absolut multiturn

| Signalname<br>einer M12<br>D-kodierten Buchse | Funktion        | Litzenfarbe | Pin-Nummer |
|-----------------------------------------------|-----------------|-------------|------------|
| TD+                                           | Transmit data + | Gelb        | 1          |
| TD-                                           | Transmit data - | Orange      | 3          |
| RD+                                           | Receive data +  | Weiß        | 2          |
| RD-                                           | Receive data -  | Blau        | 4          |

### Signalzuordnung eines RJ45 zu M12 – Kabels M12 zu RJ45 <u>direkt</u>

| Signal | M12-Pin-Nummer | RJ45-Pin-Nummer |
|--------|----------------|-----------------|
| TD+    | 1              | 1               |
| TD-    | 3              | 2               |
| RD+    | 2              | 3               |
| RD-    | 4              | 6               |

### M12 zu RJ45 <u>crossover</u>

| Signal | M12-Pin-Nummer | RJ45-Pin-Nummer |
|--------|----------------|-----------------|
| TD+    | 1              | 3               |
| TD-    | 3              | 6               |
| RD+    | 2              | 1               |
| RD-    | 4              | 2               |

### Empfohlenes Profinet-Netzwerk-Kabel (CAT5, geschirmt)

Siemens Industrial Ethernet FC TP flexible Cable GP 2x2 (PROFINET Type B), Twisted Pair Installation Bestellnummer: 6XV1870-2B

### Empfohlener RJ45-Stecker

Siemens IE FC RJ45 Bestellnummer: 6GK1901-1BB10-2AA0

### Hinweis:

Es ist darauf zu achten, dass die einzelnen Segmente auf keinen Fall 100 m überschreiten. Für Kabellängen größer als 100 m müssen (für Profinet geeignete) Switches dazwischen geschaltet werden!

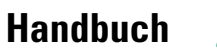

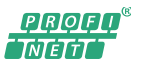

### 3.2 Spannungsversorgung

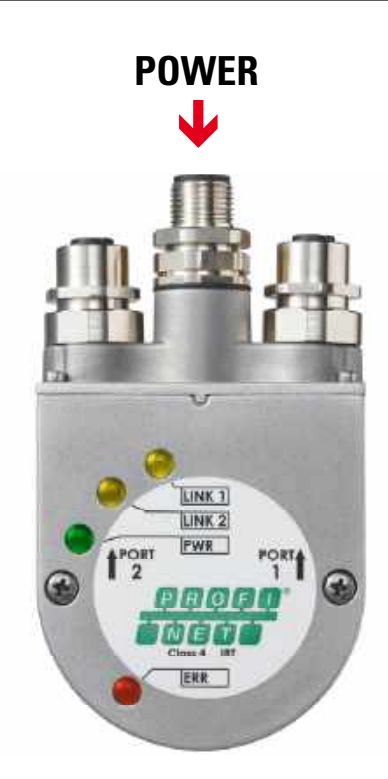

Der mittlere Drehgeber-Anschluss dient zur Spannungsversorgung.

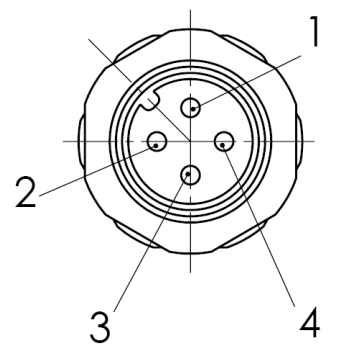

A-kodierter M12-Stecker des Drehgebers (Sicht auf den DG)

| Signal am M12- Stecker<br>A-kodiert | Funktion                        | Pin-Nummer |
|-------------------------------------|---------------------------------|------------|
| PWR                                 | Spannungsversorgung +10 30 V DC | 1          |
| Reserve                             | Nicht anschließen!              | 2          |
| GND                                 | Masse                           | 3          |
| Reserve                             | Nicht anschließen!              | 4          |

Tipp: Weitere Informationen zur Profinet-Verkabelung finden Sie im PNO-Dokument 2252 "PROFINET Cabling and Interconnection Technology", welches von der Website www.profibus.com heruntergeladen werden kann.

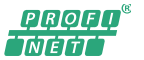

Sendix 5858/5878 absolut singleturn Sendix 5868/5888 absolut multiturn

# 4. Status-LEDs

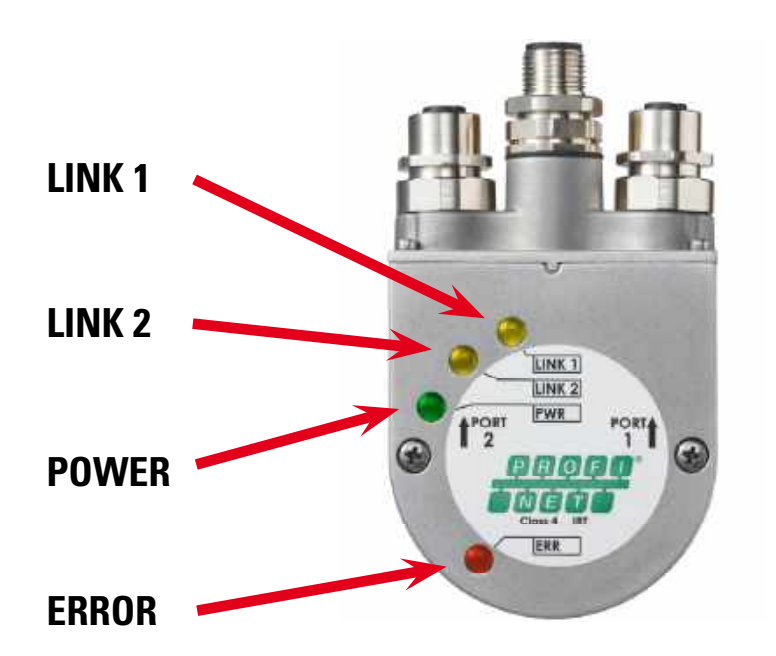

### 4.1 LINK1 / LINK2 (grün/gelb) Jeweils gültig für den Daten-Port 1 bzw. 2:

| LED-Zustand                     | Bedeutung                                      |
|---------------------------------|------------------------------------------------|
| Grün 🔴                          | Physikalische Datenverbindung (LINK) vorhanden |
| Grün + Gelb (flackernd) 🛛 🔍 🔴 🔶 | Datenübertragung aktiv (ACTIVITY)              |

### 4.2 POWER (grün)

| LED-Zustand | Bedeutung                                                                                                    |
|-------------|----------------------------------------------------------------------------------------------------|
| Ein 🌑       | Normalfall (Spannungsversorgung vorhanden)                                                                                                    |
| Blinkend 💓  | Im HW-Konfigurationstool (z.B. im Dialog "Zielsystem/Ethernet/Gerätenamen vergeben") wurde der Button "Blinken" (zur Geräteidentifikation) angeklickt |

### 4.3 ERROR (rot)

| LED-Zustand | Bedeutung                                                                                                    |
|-------------|----------------------------------------------------------------------------------------------------|
| Ein         | Keine Profinet-Verbindung aufgebaut<br>-> Verkabelung prüfen!<br>-> PN-Controller(SPS) einschalten!<br>-> Gerätenamen wie in "Hardwarekonfiguration" setzen!<br>-> "Hardwarekonfiguration" prüfen! |
| Aus 🔿       | Profinet-Verbindung wurde korrekt aufgebaut<br>(kann bis zu ca. 10 Sekunden dauern)                                                                                                    |

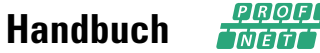

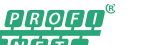

| Blinkend (),5 Hz | Profinet-Verbindung wurde aufgebaut, jedoch fehlen die "User-Parameter-Daten"<br>(BF00-Telegramm)<br>-> Richtige GSD-Datei verwenden!<br>-> Modul in Steckplatz 1 "stecken"! |
|------------------|----------------------------------------------------------------------------------------------------|
| Blinkend 💌       | Interner Speicherfehler (FLASH oder RAM)                                                                                                    |
| 1 Hz             | -> Gerät zur Reparatur einsenden!                                                                                                    |
| Blinkend 🗡       | Interner Positionssensor (ICLG): Keine gültigen Daten verfügbar                                                                                                    |
| 5 Hz             | -> Gerät zur Reparatur einsenden!                                                                                                    |

# 5. Inbetriebnahme

### 5.1 Beispiel: SIMATIC STEP7

- 1. Montieren Sie den Drehgeber in das zu erfassende System.
- 2. Stellen Sie die Profinet-Daten-Verbindung her (siehe Kap. "Anschlussbelegung").
- 3. Stellen Sie die Spannungsversorgung her (siehe Kap. "Anschlussbelegung").
- 4. Öffnen Sie im SIMATIC Manager Ihr Projekt (mit eingebundener CPU bzw. PN-Controller) und starten Sie das Konfigurationstool "HW Konfig": "Hardware" doppelklicken!

| SIMATIC Manager - CPU31                   | 5-2_KUEBDG_HB                                 |                                        |
|-------------------------------------------|-----------------------------------------------|----------------------------------------|
| Datel Bearbeiten Einfügen Ziels           | ystem Ansicht Egtras Eenster Hife             |                                        |
| D 📽 🔐 🛲 🛝 🖻 🖻                             | 💼 🖯 🗣 📲 🐎 🖽 🏢 💽 🛛 « Kein Filter »             | · 7 50 50 50 11                        |
| CPU315-2_KUFBDG_HB                        | D: JONN\TEST\STEP7-Projekte\STEP7-Projekte\CP | U315-2 📃 🗖 🔯                           |
| E DU315-2_KUEBDG_H8                       | CFU315-2 PN/OP(1)                             |                                        |
| P<br>Drûcken Sie F1, um Hife zu erhalten. | - 1-                                          | TCP/IP(Auto) -> Intel(R) PRO/1000 GT I |

5. Installieren Sie die aktuelle GSD-Datei (siehe Kapitel "Allgemeines").

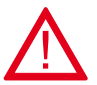

Achtung:

Die zugehörige .bmp-Datei muss sich während der Installation im gleichen Ordner wie die .xml-Datei befinden!

| ation Bearb  | eiten Einfügen Zielsystem Ansicht | Extras Fenster Hilfe                                                                  |            |
|--------------|-----------------------------------|---------------------------------------------------------------------------------------|------------|
| D 🚅 🔓 🛛      | 9 🥵 🎒 Pa 🖻 🎪 🎪                    | Einstellungen                                                                         | Ctrl+Alt+E |
| SIMATIC      | 300-Station (Konfiguration) C     | Baugruppe spezifizieren<br>Netz konfigurieren<br>Symboltabelle<br>Systemfehler melden | Ctrl+Alt+T |
| 1<br>2<br>XT | CPU315-2 PN/DP(1)                 | Katalogprofile bearbeiten<br>Katalog aktualisieren                                    |            |
| X2           | PN-10                             | HW-Updates installieren                                                               |            |
| X2 P1        | Port 1                            | GSD-Dateien installieren                                                              |            |
| X2 P2<br>3   | Port 2                            | Suche in Service & Support                                                            |            |
| 1            | <u>↓</u>                          | GSD-Datei für I-Device erste                                                          | llon       |

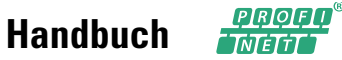

6. Klicken Sie im Hardware-Katalog auf "PROFINET IO/Weitere FELDGERÄTE/Encoders/KUEBLER/Absolut-Drehgeber/Sendix 58xx" und "ziehen" Sie mit dem Mauszeiger auf "PROFINET-IO-System". Dadurch wird ein Objekt "sendix58xx" angelegt, welches unseren Drehgeber repräsentiert.

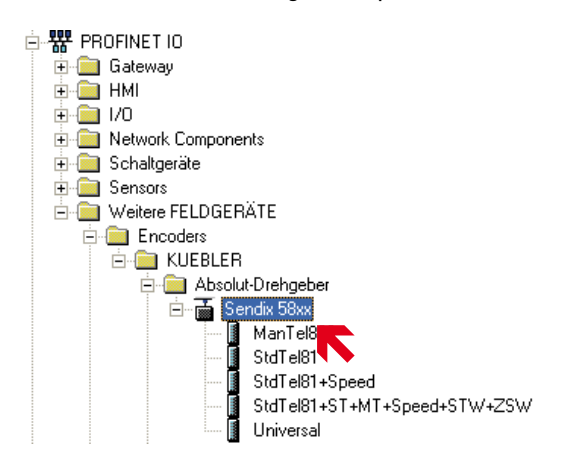

| and the work of the                                                                         | SIMATIC 300 Statio                                                           | n                                         |                   |               |                                                     |      |                                                                                             |
|---------------------------------------------------------------------------------------------|------------------------------------------------------------------------------|-------------------------------------------|-------------------|---------------|-----------------------------------------------------|------|---------------------------------------------------------------------------------------------|
| Station Bearbeit                                                                            | ten Entrigen Zielsyster                                                      | n Ansicht Egtres Ferster Hife             | 6                 |               |                                                     |      |                                                                                             |
| D 🖙 🎭 🖩                                                                                     | 5 S B B                                                                      | n an Bh = 98 1.7                          |                   |               |                                                     |      |                                                                                             |
|                                                                                             |                                                                              |                                           |                   |               |                                                     |      | -                                                                                           |
| SIMATIC 3                                                                                   | 00 Station (Konfigure                                                        | ation) CPU315 2_KULBDG_                   | HD                |               |                                                     |      | <b>- X</b>                                                                                  |
| Entransministration                                                                         |                                                                              |                                           | N                 |               |                                                     |      | ^                                                                                           |
| BIODE                                                                                       |                                                                              |                                           |                   |               |                                                     |      |                                                                                             |
| 1                                                                                           | 1941                                                                         | Ethe                                      | inct(i): PROFINET | 10-System (10 | ŋ                                                   |      |                                                                                             |
| 2                                                                                           | CPU315-2 PN/DP                                                               | 1                                         | the second second |               |                                                     |      |                                                                                             |
| 82                                                                                          | AN-10                                                                        |                                           | E Hoendas         |               |                                                     |      |                                                                                             |
| X2PI                                                                                        | For 1                                                                        |                                           | 2.50              | · ·           | •                                                   |      |                                                                                             |
| X2 P2                                                                                       | Port 2                                                                       |                                           | -13.00 P          |               |                                                     |      |                                                                                             |
|                                                                                             | (RAV)=16103                                                                  | 0.00                                      |                   |               |                                                     |      |                                                                                             |
| - A.                                                                                        |                                                                              | M                                         |                   |               |                                                     |      |                                                                                             |
|                                                                                             |                                                                              |                                           |                   |               |                                                     |      |                                                                                             |
|                                                                                             |                                                                              |                                           |                   |               |                                                     |      |                                                                                             |
| <u>.</u>                                                                                    |                                                                              | <u> </u>                                  |                   |               |                                                     |      |                                                                                             |
|                                                                                             |                                                                              | <u> </u>                                  |                   |               |                                                     |      |                                                                                             |
|                                                                                             |                                                                              | <u> </u>                                  |                   |               |                                                     |      |                                                                                             |
| <u>.</u>                                                                                    | 1                                                                            | <u> </u>                                  |                   |               |                                                     |      |                                                                                             |
| <u>*</u>                                                                                    |                                                                              | <u> </u>                                  |                   |               |                                                     |      | 8                                                                                           |
| *<br>*                                                                                      |                                                                              | <u> </u>                                  |                   |               |                                                     |      | 8                                                                                           |
|                                                                                             |                                                                              |                                           |                   |               |                                                     |      | <u>s</u>                                                                                    |
| <.                                                                                          | sendik58ka                                                                   |                                           |                   |               |                                                     |      | <u>)</u>                                                                                    |
| Services                                                                                    | sendur58ke                                                                   | Bettefrummer                              | Fuddiacea         | àànesse       | Barmesatises                                        | Kon  | 2                                                                                           |
| Steckplatz                                                                                  | senderStar<br>Baugruppe                                                      | Bestelrummer<br>8 5949 xx1/2 (27/2        | E-Adresse         | A-Adresse     | Diagnoseadiesse<br>2042*                            | Kon  | 3 M                                                                                         |
| Seckplaz<br>47                                                                              | sendušāka<br>Esaugupos<br>Esaugupos<br>Artestācīja                           | Bestefrummer<br>B 56%B xx6C2 C212         | E-Mdrecse         | A-Adresse     | Disgnoseadiesee<br>2042*<br>2017                    | Komu | 2                                                                                           |
| Steckplatz<br>P<br>Kt<br>Kt<br>Kt<br>Kt                                                     | sendur58xx                                                                   | Bestelfrummer<br><i>B 50mB au C2 C212</i> | E-Adiesse         | A-Adresse     | Diagnoseadiesse<br>2012*<br>2015*                   | Kom  | 2<br>2<br>2<br>2<br>2<br>2<br>2<br>2                                                        |
| 2<br>3<br>3<br>3<br>1<br>3<br>1<br>1<br>1<br>1<br>1<br>1<br>1<br>1<br>1<br>1<br>1<br>1<br>1 | rendikščka<br>Bezgrupos<br>Sendikščka<br>Antorice<br>Pov 1<br>Pov 1<br>Pov 2 | Besteltrummer<br><i>8.50kB xxC2 C212</i>  | E-Adresse         | A-Adresse     | Diagnoseadiesse<br>2042*<br>2547*<br>2547*<br>2547* | Kom  | 2<br>2<br>2<br>2<br>2<br>2<br>2<br>2<br>2<br>2<br>2<br>2<br>2<br>2<br>2<br>2<br>2<br>2<br>2 |

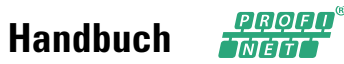

7. Doppelklicken Sie auf dieses Objekt, stellen Sie den Gerätenamen sinnvoll ein und bestätigen Sie mit "OK" (die anderen Einstellungen müssen in der Regel nicht verstellt werden).

| ).58x8.xxC2.C212                                                                |                           |
|---------------------------------------------------------------------------------|---------------------------|
| (UEBLER                                                                         |                           |
| sdx                                                                             |                           |
| 7                                                                               |                           |
|                                                                                 |                           |
|                                                                                 |                           |
| GSDML-V2.32-KUEBLER-                                                            | 0198-Sendix58xxPNIO-20xml |
| GSDML-V2.32-KUEBLER-<br>Ausgabestand ändern                                     | 0198-Sendix58xxPNIO-20xml |
| GSDML-V2.32-KUEBLER-<br>Ausgabestand ändern                                     | 0198-Sendix58xxPNIO-20xml |
| GSDML-V2.32-KUEBLER-<br>Ausgabestand ändern<br>IO-System                        | 0198-Sendix58xxPNIO-20xml |
| GSDML-V2.32-KUEBLER-<br>Ausgabestand ändern<br>IO-System                        | 0198-Sendix58xxPNI0-20xml |
| GSDML-V2.32-KUEBLER-<br>Ausgabestand ändern<br>IO-System<br>1<br>192.168.20.180 | 0198-Sendix58xxPNI0-20xml |

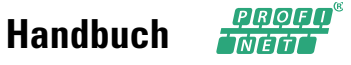

8. Markieren Sie unser Drehgeber-Objekt (einfacher Mausklick) und ziehen Sie je nach gewünschtem "Ein-/Ausgabe-Datenformat" (siehe zugehöriges Kapitel) eines der Module "ManTel860", "StdTel81…" oder "Universal" aus dem Hardware-Katalog nach "Steckplatz 1".

Beispiel: Modul "ManTel860" (empfohlen wegen der einfachen Handhabung)

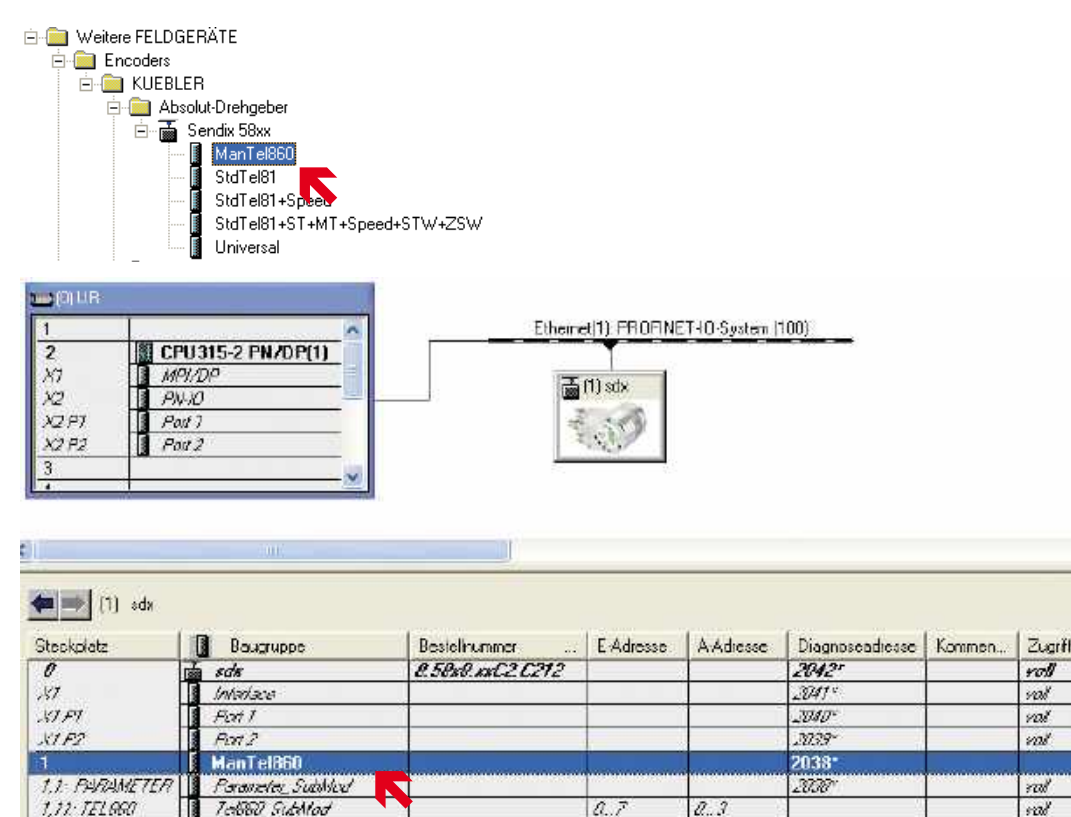

9. Doppelklicken Sie auf Sub-Steckplatz "1,1 = Parameter\_SubMod", wählen Sie die Registerkarte Parameter, stellen Sie die Drehgeber-Parameter wunschgemäß ein (siehe zugehöriges Kapitel) und bestätigen Sie mit "OK". Für den ersten Test können Sie die Standard-Einstellungen (= Singleturn-Modus mit MUR=TMR=8192) unverändert lassen.

| ininiti                                                                                                    | Agener Adener (walks)                                                                                                    |     |  |
|----------------------------------------------------------------------------------------------------|----------------------------------------------------------------------------------------------------|-----|--|
| Image: CPU316 2 PNA0PU1           MP50P           Avan           Avan           Pri           Avan           2P1           Avan           2P1           Avan           2P1           Avan           2P1           Avan           2P1           Avan           2P1           Avan           Pon 2           Avan           Avan           Avan           Avan           Avan           Avan           Avan           Avan           Avan           Avan           Avan           Avan           Avan           Avan           Avan           Avan           Avan           Avan | Code Sequence Counter Coderes     Code Sequence Counter Coderes     Code Sequence Counter Coderes     Code Sequence Counter Coderes     Code Sequence Counter (Render V3)     Code Sequence Control (Render V3)     Code Coder Portife V3 Con     Preser IngUnits per Revolution ISB     Code Nesamg Datas per Revolution ISB     Total Nesamg Parage ISB     Total Nesamg Parage ISB     Total Nesamg Parage ISB     Notation Nesaer Sign-Of-Life Fail.     Velocity MessaringUnits | Wet |  |

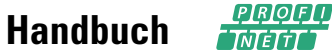

10. Passen Sie ggfs. die E/A-Adressen für den zyklischen Datenaustausch wunschgemäß an.

| Steckpletz         | Baugruope            | Betishummer       | E-Adesse        | AAdasse | Figenschaften - Tel860-5 | u bMo d                                                                                                    |
|--------------------|----------------------|-------------------|-----------------|---------|--------------------------|----------------------------------------------------------------------------------------------------|
| P                  | के स्टोन             | E. 58x8.xxC2.C212 | Contract of the | 1       |                          | and the second second s |
| 3.7                | Antoniacio           |                   |                 |         | Allowman Achesten        |                                                                                                    |
| 31.01              | Art I                |                   |                 |         |                          |                                                                                                    |
| 1112               | Axt2                 |                   | 12              |         | Eingenge                 |                                                                                                    |
| 1. Constant of the | ManTel860            |                   |                 |         | Antinan IV               | OTRAGA MARKED                                                                                                    |
| 2.1. FRAMETER      | Personence Stabilled |                   | 1               |         | Pinange (n               | P ALE SOLDIN                                                                                                    |
| 111 TELNE          | Twittel SubMod       |                   | 0.0             | 1.5     | Encla: 7                 | (081-PA -)                                                                                                    |
|                    |                      |                   |                 |         | Ausgänge                 |                                                                                                    |
|                    |                      |                   |                 |         | Anlang: 0                | Processabblid                                                                                                    |
|                    |                      |                   |                 |         | Encla: 3                 | 081-PA -                                                                                                    |

11. Optional können Sie außerdem Einstellungen unter Steckplatz "O" ("X1= Interface", "X1 P1 = Port 1" und "X1 P2 = Port 2") vornehmen.

| Steckplatz | 🚺 Baugruppe |
|------------|-------------|
| 0          | 🗋 sdx       |
| 87         | Interface   |
| X1 F1      | 🛛 Port 1    |
| X1 F2      | Fort 2      |

Für eine erste Inbetriebnahme sind in der Regel die Standardeinstellungen ausreichend. Später können die Einstellungen noch optimiert werden (z.B. für IRT- oder MRP-Betrieb). Nähere Informationen zu den einzelnen Einstellungen finden Sie über den "Hilfe"-Button der Eigenschaften-Dialoge.

12. "Speichern und Übersetzen" Sie schließlich die Konfiguration und spielen Sie diese in den PN-Controller (SPS) ein ("Laden in Baugruppe").

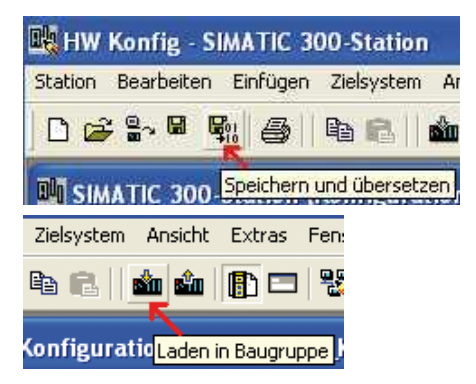

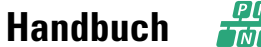

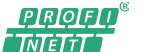

 Setzen Sie den Profinet-Gerätenamen des Drehgebers entsprechend der Konfigurationseinstellung: Selektieren Sie hierzu den Drehgeber (einfacher Mausklick) und wählen Sie den Menüpunkt "Zielsystem/Ethernet/Gerätenamen vergeben…".

| Laden in Baugruppe<br>Laden in PG                                                          | Ctrl+L           |                                |
|--------------------------------------------------------------------------------------------|------------------|--------------------------------|
| Baugruppen-Identifikation laden<br>Baugruppen-Identifikation laden in PG                   |                  |                                |
| Gestörte Baugruppen                                                                        |                  | NET IO Susteen (100)           |
| Baugruppenzustand<br>Betriebszustand<br>Ur/öschen<br>Uhrzeit stellen<br>Beobachten/Steuern | Ctrl+D<br>⊂trl+I |                                |
| Firmware aktualisieren 🗤                                                                   |                  |                                |
| Gerätenamen auf Memory Card speichern                                                      |                  |                                |
| Ethernet                                                                                   | )                | Ethernet-Teilnehmer bearbeiten |
| PROFIBUS                                                                                   | а                | Gerätenamen überprüfen         |
|                                                                                            |                  | Gerätenamen vergeben           |

Markieren Sie in der nun erscheinenden Liste die Zeile mit Gerätetyp "KUEBLER" und dem noch fehlendem Gerätenamen. Klicken Sie auf "Blinken ein" und kontrollieren Sie dass am Drehgeber die grüne PWR-LED blinkt. Klicken Sie schließlich auf "Name zuweisen".

| Gerätenamen                              | ı vergeben                             |                       |                     |                |                                                         |                   |
|------------------------------------------|----------------------------------------|-----------------------|---------------------|----------------|---------------------------------------------------------|-------------------|
| <u>G</u> erätename:                      | sdx                                    | <u>•</u>              | Gerätetyp:          | KUEBLER        |                                                         |                   |
| <u>V</u> orhandene Ge                    | eräte:                                 |                       |                     |                |                                                         |                   |
| IP-Adresse                               | MAC-Adresse                            | Gerätetyp             | Gerätename          |                | Name <u>z</u> uweisen                                   |                   |
|                                          | 00+0E+CF+03+5B-3E                      | KUEBLER               |                     |                | Teilnehmer-Blinktes<br>Dauer (Sekunden):<br>Blinken ein | 3 J<br>Binken gus |
| │<br>│ nur Geräte<br>A <u>k</u> tualisie | gleichen Typs anzei<br>ren <u>Ey</u> p | gen 🥅 nur<br>ortieren | Geräte <u>o</u> hne | Namen anzeiger | r                                                       |                   |
| <u>S</u> chließen                        | l                                      |                       |                     |                |                                                         | Hilfe             |

14. Warten Sie bis der PN-Controller(SPS) die Verbindung mit dem Drehgeber aufgebaut hat (=> rote ERR-LED am Drehgeber ist AUS).

15. Zu Testzwecken können Sie die E/A-Daten z.B. mit Hilfe einer "Variablentabelle" lesen bzw. setzen. Beispiel:

| DOM:N                  |                     |              |                                                                             |                                                           |                      |                    |             |
|------------------------|---------------------|--------------|-----------------------------------------------------------------------------|-----------------------------------------------------------|----------------------|--------------------|-------------|
| 9                      | SIMATIC             | Ma           | nager - C                                                                   | PU315-2_KUE                                               | BDG_HB               |                    |             |
| Date                   | ei Bearl            | seiter       | Einfögen                                                                    | Zielsystem Ar                                             | nsicht Extras Fenste | r Hife             |             |
|                        | 🗃 🖁                 | 87 (         | 7 X 🛙                                                                       | b 🖻 🕍 🖗                                                   |                      | 🏢 🔁 < Kein Fil     | ter >       |
| B                      | CPU31               | 5-2          | KUEBDG                                                                      | _HB D:\JON                                                | II\\STEP7-Projek     | te\STEP7-Projekte  | \CPU315-2   |
|                        | CP<br>0             | U315<br>SIM/ | 2_KUEBDG<br>ATIC 300-St<br>CPU315-2 P<br>S7-Prog<br>S7-Prog<br>Que<br>B Que | i_HB Sy.<br>ation<br>N/DP(1)<br>ramm(1)<br>Ilen<br>steine | stemdaten 🗃 OB       | 1 🗳 VA             | T_ManTel860 |
| <mark>ый</mark><br>Tab | Var - V<br>elle Bea | AT_          | ManTel8(<br>en Einfüg                                                       | 50<br>en Zielsystem                                       | Variable Ansicht Ext | ras Fenster Hilfe  |             |
| -124                   |                     | 2  (         |                                                                             | x 🖻 🛍 🗠                                                   |                      | N? 9 60 W          | 64 M        |
| B                      | VAT_                | Man          | Fe1860                                                                      | @CPU315-2_                                                | KUEBDG_HB\SIMAT      | IC 300-Station\CPI | J31 ]       |
|                        | Cope                | erand        | Symbol                                                                      | Anzeigeformat                                             | Statuswert           | Steuerwert         |             |
| 1                      | AD                  | 0            | [                                                                           | HEX                                                       | DV/#16#00000000      | DV/v#16#00000000   | 1           |
| 2                      | ED                  | 0            | 2                                                                           | HEX                                                       | DVV#16#00001762      |                    |             |
| 3                      | ED                  | 4            |                                                                             | HEX                                                       | DVV#16#00000000      |                    |             |
| 4                      |                     |              |                                                                             |                                                           |                      |                    |             |

### 5.2 Beispiel: SIMATIC TIA Portal

- 1. Montieren Sie den Drehgeber in das zu erfassende System.
- 2. Stellen Sie die Profinet-Daten-Verbindung her (siehe Kap. "Anschlussbelegung").
- 3. Stellen Sie die Spannungsversorgung her (siehe Kap. "Anschlussbelegung").
- 4. Starten Sie SIMATIC TIA Portal und öffnen Sie Ihr Projekt (mit eingebundener CPU bzw. PN-Controller). Wählen Sie die "Projektansicht".
- 5. Installieren Sie die aktuelle GSD-Datei (siehe Kapitel "Allgemeines").

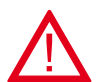

### Achtung:

Die zugehörige .bmp-Datei muss sich während der Installation im gleichen Ordner wie die .xml-Datei befinden!

| Online | Extras | Werkzeuge       | Fenster    | Hilfe             |   |
|--------|--------|-----------------|------------|-------------------|---|
| Ξ×     | Y Eins | tellungen       |            |                   |   |
| 10     | Sup    | port Packages   | 6          |                   |   |
|        | Gen    | itebeschreibu   | ngsdatei ( | GSD) installieren |   |
| ÷      | Refe   | renztext a nzei | gen        |                   |   |
|        | 💭 Glob | ale Bibliothel  | (en        |                   | ٠ |

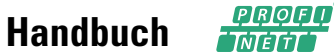

6. Doppelklicken Sie auf "Projektnavigation/Projekt.../Geräte & Netze" um die "Netzsicht" zu erhalten. Klicken Sie dann im "Hardware-Katalog" auf "Weitere Feldgeräte/PROFINET IO/Encoders/Fritz Kuebler GmbH/KUEBLER/Absolut-Drehgeber/Sendix 58xx" und "ziehen" Sie mit dem Mauszeiger in die "Netzsicht". Dadurch wird ein Objekt "sendix58xx" angelegt, welches unseren Drehgeber repräsentiert. "Verbinden" Sie schließlich den Drehgeber mit Ihrer SPS (über "...PROFINET IO.Syste...").

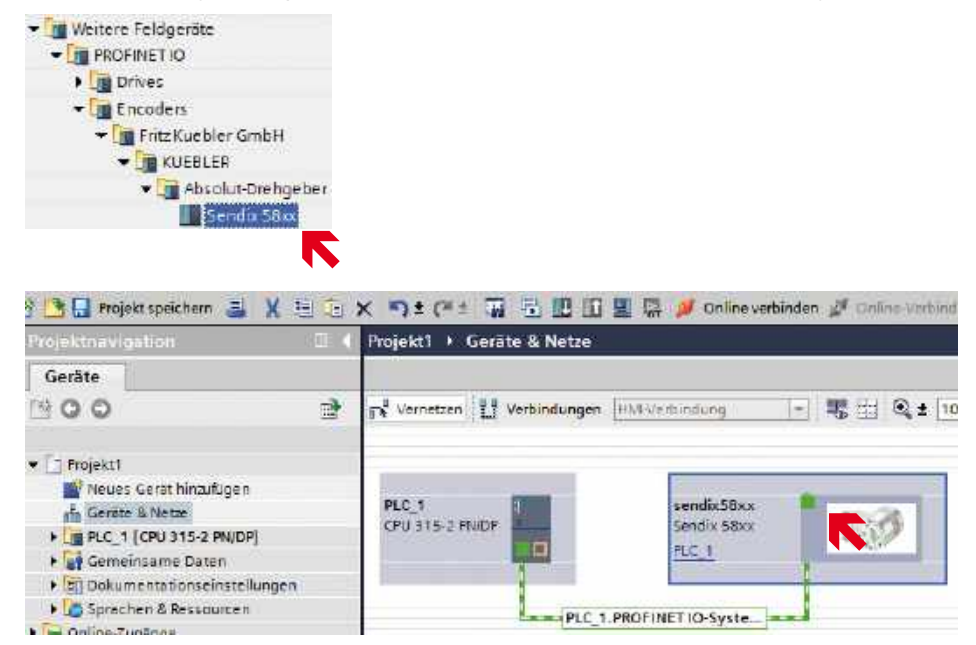

7. Markieren Sie unser Drehgeber-Objekt und klicken Sie dann auf die Registerkarte "Gerätesicht". Stellen Sie dort den Gerätenamen sinnvoll ein.

| / Baugruppe | Baugr | Steckplatz | E-Adresse A | -Adresse | Тур         |
|-------------|-------|------------|-------------|----------|-------------|
| - 500       | 0     | 0          | 2042*       |          | Sendix 58xx |
| * in Toce   | o     | 0.X1       | 2041*       |          | sendix58xx  |
| Port 1      | 0     | 0 X1 X1 P1 | 2040*       |          | Port 1      |
| Port 2      | 0     | 0 X1 X1 P2 | 2039*       |          | Port 2      |
|             | 0     | 1          |             |          |             |

8. "Ziehen" Sie je nach gewünschtem "Ein-/Ausgabe-Datenformat" (siehe zugehöriges Kapitel) eines der Module "ManTel860", "StdTel81…" oder "Universal" aus dem Hardware-Katalog in die "Geräteübersicht" nach "Steckplatz 1" des Drehgebers.

Beispiel: Modul "ManTel860" (empfohlen wegen der einfachen Handhabung)

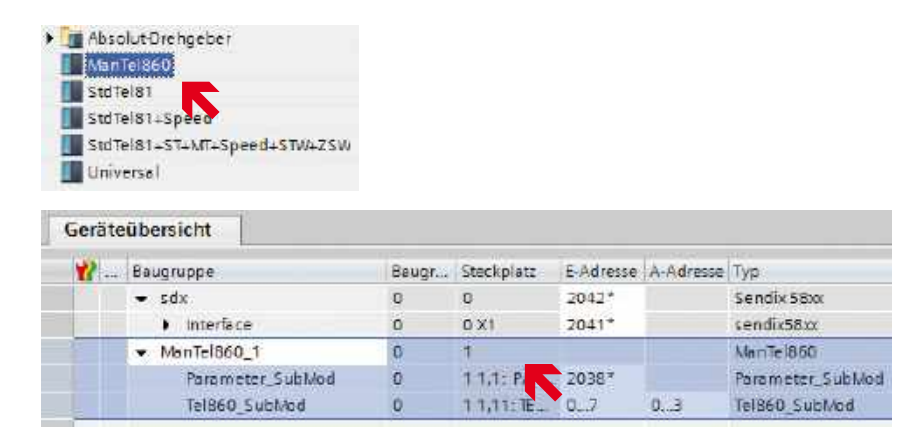

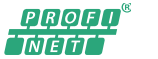

Sendix 5858/5878 absolut singleturn Sendix 5868/5888 absolut multiturn

9. Klicken Sie auf Sub-Steckplatz "1,1 = Parameter\_SubMod", wählen Sie den Punkt "Baugruppenparameter" in der Registerkarte "Eigenschaften" und stellen Sie die Drehgeber-Parameter wunschgemäß ein (siehe zugehöriges Kapitel). Für den ersten Test können Sie die Standard-Einstellungen (= Singleturn-Modus mit MUR=TMR=8192) unverändert lassen.

| Geräteübersicht                  |                |                               |                           |            |                        |                 |
|----------------------------------|----------------|-------------------------------|---------------------------|------------|------------------------|-----------------|
| W Baugruppe                      | Baugr          | Steckplatz                    | E-Adresse                 | A-Adresse  | Тур                    | 8 estell-Nr.    |
| ▼ sdx                            | ō              | 0                             | 2042*                     |            | Sendix 58xx            | 8.58×8.xxC2.C21 |
| <ul> <li>Interface</li> </ul>    | O.             | 0 X1                          | 2041*                     |            | sendix58xx             |                 |
| <ul> <li>MenTel860_1</li> </ul>  | 0              | 1                             |                           |            | ManTel860              |                 |
| Para meter_SubMo                 | 0              | 11,1: PAR                     | 2038*                     |            | Parameter_SubMod       | 8               |
| Tel860_SubMod                    | 0              | 1 1,11:TE                     |                           | 03         | Tel860_SubMod          |                 |
| rameter_SubMod                   |                |                               |                           |            |                        |                 |
| Allgemein                        |                |                               |                           |            |                        |                 |
| Allgemein<br>Baugruppenparameter | Baugrupper     | nparameter                    | . <u>.</u>                |            |                        |                 |
| Diagnoseadressen                 | UserPara       | mData (0x8                    | (003E                     |            |                        |                 |
|                                  |                |                               | 0                         | Code Seq   | uence Counter Clock    | wise            |
|                                  |                |                               | ŝ                         | Quess 4 Pr | metionality.           |                 |
|                                  |                |                               |                           | G3_005T1   | Frenet Control         |                 |
|                                  |                |                               | 6                         | Scaling F  | unction Control        |                 |
|                                  |                |                               |                           | Alarm Ch   | annel Control (mofile) | V3)             |
|                                  |                |                               | 5                         | ) Disabled | Ersoder frofile V3 Co  | mpecibility     |
| Ē                                | Messoring      | unia per Re-                  | volusion<br>NSB: []       | )          |                        |                 |
| 1                                | Measuring      | Units per Re                  | LSB: [                    | 192        |                        |                 |
|                                  | Hittin (UK)    | electricity sets              | ge MEBS                   | 00         |                        |                 |
|                                  | Total N        | leasuring Ran                 | ige LSB: 8                | 8192       |                        |                 |
|                                  | filia pirro ca | m Neuter Sop<br>failures (Pro | n-014.6=<br>(ille:v3); [1 |            |                        |                 |
|                                  | Vel            | ocity Measuri                 | na Unit                   | Imdrehung  | en pro Minute          | [·              |

10. Passen Sie ggfs. die E/A-Adressen für den zyklischen Datenaustausch wunschgemäß an.

| -                                           | eübersicht    |      |          |                                                                   |                                                                                                    |                    |             |
|---------------------------------------------|---------------|------|----------|-------------------------------------------------------------------|----------------------------------------------------------------------------------------------------|--------------------|-------------|
| ٧ -                                         | Baugruppe     |      | Baugr_   | Steckplatz                                                        | E-Adresse                                                                                                    | A-Adresse          | Тур         |
|                                             | 👻 sdx         |      | 0        | 0                                                                 | 2042*                                                                                                    |                    | Sendix 58xx |
|                                             | Interface     |      | 0        | 0 X1                                                              | 2041*                                                                                                    |                    | sendix58xx  |
|                                             | ✓ ManTel850_1 |      | 0        | 1                                                                 |                                                                                                    |                    | ManTel860   |
|                                             | Parameter_Su  | bMod | 0        | 1 1.1: PAR.                                                       | 203                                                                                                    |                    | Parameter_S |
|                                             | Tel860_SubMo  | d    | 0        | 1 1,11: TE                                                        | 07                                                                                                    | 03                 | Tel860_Subl |
|                                             |               |      |          |                                                                   | Werteb                                                                                                    | ereich: (07        | 2040]       |
| Telli60_                                    | SubMod        |      |          |                                                                   |                                                                                                    |                    |             |
| Allger                                      | mein          |      |          |                                                                   |                                                                                                    |                    |             |
| <ul> <li>Allgem</li> <li>E/A-Adr</li> </ul> | ein<br>essen  | E    | A-Adress | en                                                                |                                                                                                    |                    |             |
|                                             |               | 1    | Eingangs | adress <mark>en</mark>                                            |                                                                                                    | Z                  |             |
|                                             |               | _    |          |                                                                   | and the second second s |                    |             |
|                                             |               |      |          | Anfangsa                                                          | dresse: 0                                                                                                    |                    |             |
|                                             |               |      |          | Anfangsa<br>Enda                                                  | dresse: [0<br>dresse: [7                                                                                                    |                    |             |
|                                             |               |      |          | Anfaingsia<br>Enda<br>Prozesi                                     | dresse: []<br>dresse: []<br>sebbild: []                                                                                                    | )<br>)81-PA        |             |
|                                             |               |      |          | Anfangsa<br>Enda<br>Prozesi<br>Norm-OB Ni                         | dresse: []<br>dresse: []<br>sebbild: []<br>ummer: []                                                                                                    | )<br>081-PA        |             |
|                                             |               |      | Ausgangs | Anfangsa<br>Enda<br>Prozesi<br>Norm:OB N<br>sadressen             | dresse: []<br>dresse: []<br>sebbild: []<br>ummer: []                                                                                                    | 081-PA<br>10       |             |
|                                             |               |      | Ausgangs | Anfangsa<br>Ende<br>Prozest<br>Norm OB N<br>Sadressen<br>Anfangsa | dresse: 0<br>dresse: 7<br>sabbild: 0<br>ummer: 9<br>dresse: 0                                                                                                    | DB 1-PA<br>KO<br>L |             |

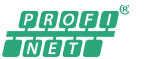

Sendix 5858/5878 absolut singleturn Sendix 5868/5888 absolut multiturn

11. Optional können Sie außerdem Einstellungen unter Steckplatz "O" ("X1= Interface", "X1 P1 = Port 1" und "X1 P2 = Port 2") vornehmen.

| 📊 🔐 Baugruppe                                                                                                    |     | Baugr                     | Steckplatz                                      | E-Adresse | A-Adresse     | Тур                     |
|----------------------------------------------------------------------------------------------------|-----|---------------------------|-------------------------------------------------|-----------|---------------|-------------------------|
| 🗢 sdx                                                                                                    |     | 0                         | 0                                               | 2042*     |               | Sendix 58xx             |
| ► Interface                                                                                                    |     | 0                         | 0 X1<br>1                                       | 2041*     |               | sendix58xx<br>ManTel860 |
| <ul> <li>ManTel860_1</li> </ul>                                                                                                    |     | 0                         |                                                 |           |               |                         |
| Perameter_Sub                                                                                                    | Mod | 0                         | 1 1,1; PAR                                      | 2038*     |               | Parameter_SubM          |
| Tel860_SubMod                                                                                                    | 1   | 0                         | 11,11:TE                                        | 07        | 03            | Te1860_SubMod           |
| nteríaco                                                                                                    |     |                           |                                                 |           |               |                         |
| Allgemein                                                                                                    |     |                           |                                                 |           |               |                         |
| Allgemein<br>Ethemet-Adressen<br>Enveiterte Optionen<br>Schnittstellen-Optionen<br>Medienredundanz<br>Echtzeit-Einstellungen<br>Port 1 [X1 P1] | Er  | weiterte (<br>hnittstelle | D <b>ptionen</b><br>n-Optionen<br>ener Hochlauf |           |               |                         |
| <ul> <li>Port 2 [X1 P2]</li> <li>Diagnoseadressen</li> </ul>                                                                                   | M   | edienredu                 | ndanz                                           |           |               |                         |
|                                                                                                    |     | M                         | edienredunde                                    | nsolle: [ | Nicht Teilne  | hmerdes Rings           |
|                                                                                                    |     |                           | Ring                                            | gport 1:  | nterfece (X   | I]@ort 1 [X1 P1]        |
|                                                                                                    |     |                           | Ring                                            | port 2:   | nsenti-c# ()C | []Port 2 [X1 H2]        |
|                                                                                                    |     |                           |                                                 | 90 - BE   | Linesper      | - I at reach in         |

Für eine erste Inbetriebnahme sind in der Regel die Standardeinstellungen ausreichend. Später können die Einstellungen noch optimiert werden (z.B. für IRT- oder MRP-Betrieb). Nähere Informationen zu den einzelnen Einstellungen finden Sie in den "Tooltipps", wenn Sie den Mauszeiger ein paar Sekunden über den jeweiligen Eingabefeldern ruhen lassen.

12. Klicken Sie auf Ihre CPU (z.B. unter "Projektnavigation/Geräte") und dann auf das Symbol "Laden in Gerät". Hiermit wird die Hardwarekonfiguration in die SPS geladen.

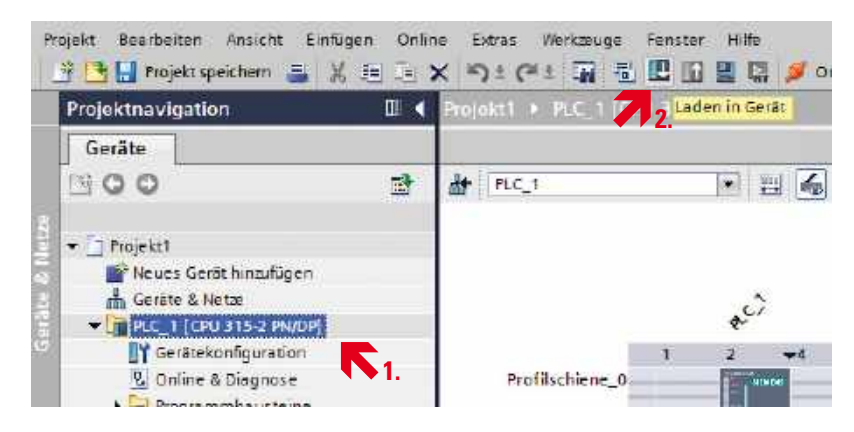

<u>Bei evtl. Verbindungsproblemen</u>: Achten Sie darauf, dass die in der Gerätekonfiguration eingestellte IP-Adresse der CPU mit der tatsächlichen IP-Adresse übereinstimmt (diese können Sie über "Projektnavigation/Online-Zugänge/*Netzwerkkarte*/Erreichbare Teilnehmer aktualisieren" in Erfahrung bringen).

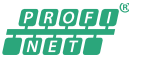

### Sendix 5858/5878 absolut singleturn Sendix 5868/5888 absolut multiturn

 Setzen Sie den Profinet-Gerätenamen des Drehgebers entsprechend der Konfigurationseinstellung: Selektieren Sie hierzu den Drehgeber (einfacher Mausklick auf das Drehgeber-Symbolbild in der Netzsicht) und wählen Sie den Kontext-Menüpunkt "Gerätename zuweisen".

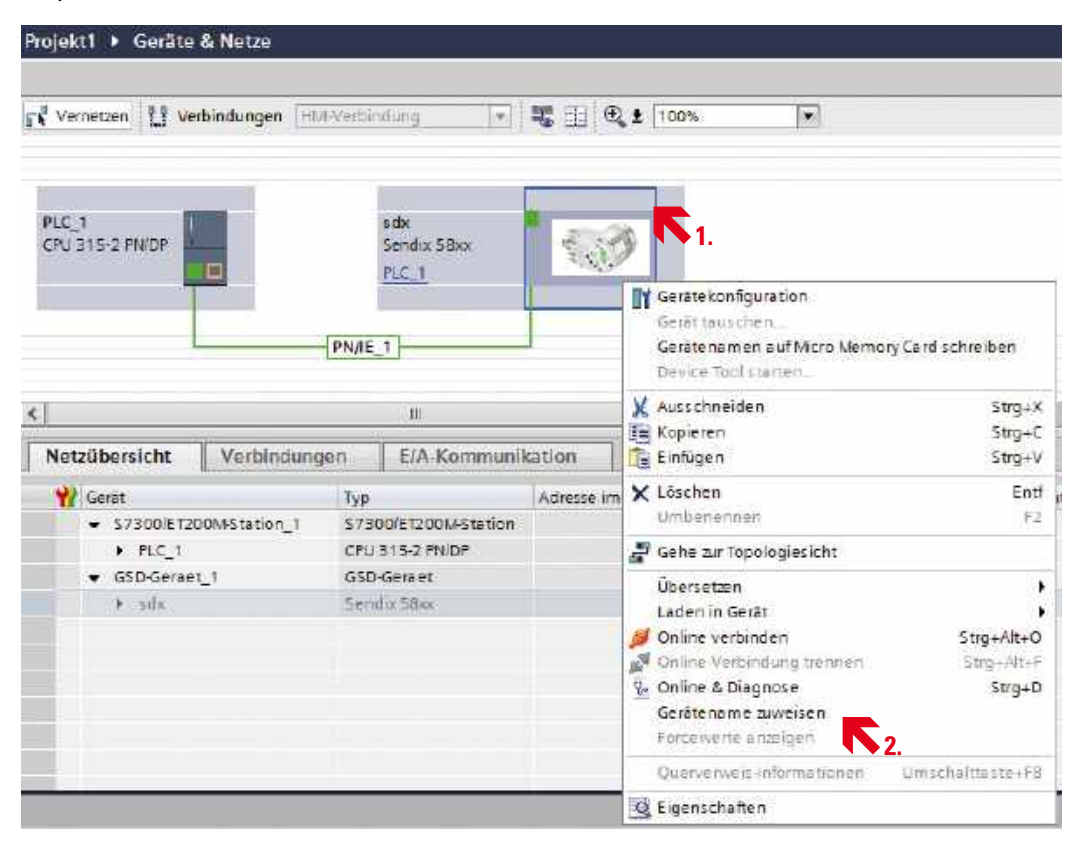

Markieren Sie in der nun erscheinenden Liste die Zeile mit Gerätetyp "KUEBLER" und dem noch fehlendem Gerätenamen. Klicken Sie auf "LED Blinken" und kontrollieren Sie dass am Drehgeber die grüne PWR-LED blinkt. Klicken Sie schließlich auf "Name zuweisen".

| The state of the second state of the second st | ergeben                   |                                        |                       |                    |                 |
|----------------------------------------------------------------------------------------------------|---------------------------|----------------------------------------|-----------------------|--------------------|-----------------|
|                                                                                                    |                           | PROFI                                  | NET-Gerätename:       | sdx                | •               |
|                                                                                                    |                           |                                        | ηλb.                  | Sendix 58xx        | ]               |
|                                                                                                    |                           | Typ der f                              | GPC-Schnittstelle:    | PNIE               | -               |
| e e                                                                                                    |                           | 3                                      | G/PC-Schnittstelle:   | Intel(R) PRO/100   | D MT-Net. 🕈 🖲 🖸 |
|                                                                                                    |                           |                                        | ir Gerate gleichen Tj | ips anzeigen       |                 |
| _                                                                                                    |                           |                                        | ir falsch perametrie  | rte Geräte enæigen |                 |
|                                                                                                    |                           | N1                                     | it Geräte ohne Nam    | en enæigen         |                 |
|                                                                                                    | Erreichba                 | re Teilnehmer im Netzwi                | erk.                  | Name               |                 |
|                                                                                                    | The second reading as     | WATE TARRENTE                          | - 2F                  | TABLUE.            | C. Page 1 and 1 |
|                                                                                                    | 0.0.0.0                   | 00-05-CF-03-40-0C                      | KUEBLER               |                    | . Kein Name 1   |
| LED blinken                                                                                                    | 0.0.0.0<br>192.168.20.171 | 00-0E-0E-03-40-0C<br>00-0E-8C-CA-00-2C | KUEBLER<br>S7-300     | pic_1 1.           | Kein Name 1     |

PRQFQ

14. Warten Sie bis der PN-Controller(SPS) die Verbindung mit dem Drehgeber aufgebaut hat (=> rote ERR-LED am Drehgeber ist AUS).

15. Zu Testzwecken können Sie die E/A-Daten z.B. mit Hilfe einer "Beobachtungstabelle" lesen bzw. setzen. Beispiel:

| extravagalion               |            | mpleign | A THE LOUGH | 25 Mercard a 1            | eobachtungs ur | HC I | rorcembellen y   |              |   |
|-----------------------------|------------|---------|-------------|---------------------------|----------------|------|------------------|--------------|---|
| aräte                       |            |         |             |                           |                |      |                  |              |   |
| 00                          | 1          | ER So   | 名見母 !!!!!   | ĩ                         |                |      |                  |              |   |
|                             |            | i       | Name        | Adresse                   | Anzeigeformat  |      | Beobachtungsweit | Steuerwert.  | 9 |
| Projekt?                    | <b>M</b> • | 8       |             | %000                      | Hex            | -    | 16#0000_0000     | 16#0000_0000 |   |
| 💕 Neues Gerät hinzufügen    | 1          | 2       |             | %00                       | Hex            |      | 18#0000_1FA4     |              |   |
| Geräte & Netze              |            | 3       |             | %04                       | Hex            |      | 16#0000_0000     |              |   |
| PLC_1 [CPU 315-2 PM/DP]     |            | 10      |             | <hina:fugen></hina:fugen> |                |      |                  |              |   |
| T Gerétekonfiguretion       |            |         |             |                           |                |      |                  |              |   |
| 😼 Online & Diagnose         |            |         |             |                           |                |      |                  |              |   |
| 🕨 😹 Progremmbausteine       |            |         |             |                           |                |      |                  |              |   |
| • 🚂 Technologieobjekte      |            |         |             |                           |                |      |                  |              |   |
| • G Esterne Quellen         |            |         |             |                           |                |      |                  |              |   |
| PLC-Variablen               |            |         |             |                           |                |      |                  |              |   |
| FLC-Datentypen              |            |         |             |                           |                |      |                  |              |   |
| • 📴 Beobachtungs- und Force | tabel.     |         |             |                           |                |      |                  |              |   |
| 💕 Neue Beobachtungsta       | belle _    |         |             |                           |                |      |                  |              |   |
| 33. Beobachtungstabelle_    | 1          |         |             |                           |                |      |                  |              |   |

# 6. Profinet-Optionen

### 6.1 FSU (Fast Startup)

"FSU" beschleunigt den Profinet-Verbindungsaufbau.

Aktivierung von "FSU":

Bei den PN-Devices Häkchen an der Interface-Eigenschaft "Priorisierter Hochlauf" setzen.

Step7:

| 1<br>X7            | CP 1616   | A                | Ethernet(1): | Eigenschaften - Interfa   | ice (X1)     |
|--------------------|-----------|------------------|--------------|---------------------------|--------------|
| X1 P1 R<br>X1 P2 R | Port 1    |                  |              | Allgemein Adressen Syr    | nchronisatio |
| X1 P3              | Port 3    |                  |              | Kurzbezeichnung:          | Interf       |
| 2                  | 1014      |                  | /            |                           |              |
|                    | 1111      |                  |              |                           | -            |
| 614<br>            | 11 H      |                  |              | Bestell-Nr:               |              |
|                    | verstere. |                  |              | Hardware-Ausgabestand:    |              |
| <b>—</b> — (1)     | sax       |                  |              | Software-Ausgabestand:    |              |
| Steckplatz         | Baugruppe | Bestellnummer    | E-Adres      | Name:                     | Inter        |
| 0                  | 🚡 sdx     | 8.58x8.xxC2.C212 | Ŭ.           | Hanna                     | Instead      |
| X7                 | Intenface |                  |              |                           |              |
| X7 F1              | Port 1    |                  |              |                           |              |
| X1 F2              | Port 2    |                  |              |                           |              |
|                    |           | - 1              |              | I✓ Priorisierter Hochlauf |              |

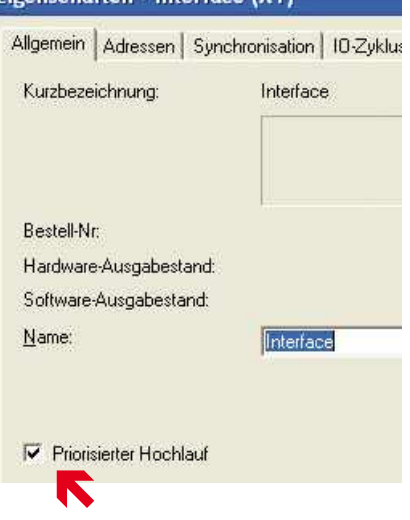

Handbuch 🖁

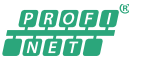

Sendix 5858/5878 absolut singleturn Sendix 5868/5888 absolut multiturn

### TIA:

| sdx                                                       |                                             | S Eigenschaften |
|-----------------------------------------------------------|---------------------------------------------|-----------------|
| Allgemein                                                 |                                             |                 |
| <ul> <li>Aligemein</li> <li>Kataloginformation</li> </ul> | Enveiterte Optionen                         |                 |
| PROFINET-Schnittstelle [X1]     Aligemein                 | <ul> <li>Schnittstellen-Optionen</li> </ul> |                 |
| Ethernet-Adressen                                         | Priorisierter Hochlauf                      |                 |
| ▼ Enweiterte Optionen                                     |                                             |                 |
| Schrittstellen-Optioner                                   |                                             |                 |

### 6.2 LLDP (Link Layer Discovery Protocol)

"LLDP" erleichtert den Austausch defekter Geräte.

Wird ein defekter Profinet-Teilnehmer durch ein fabrikneues Gerät ersetzt, so muss diesem zunächst der passende "Gerätename" zugewiesen werden. Dies kann entweder manuell über das Hardware-Konfigurationstool ("Gerätenamen vergeben…") oder automatisch mittels "LLDP" erfolgen.

Beim Anlauf eines PN-Controllers (SPS) mit aktivem LLDP und korrekt konfigurierter Topologie werden alle "werksneuen" (namenlose) PN-Devices automatisch "getauft".

### Aktivierung von "LLDP":

### STEP7:

1. Stellen Sie sicher, dass im Eigenschaften-Dialog des PN-Controller-Interface unter "Allgemein" das Häkchen "Gerätetausch ohne Wechselmedium unterstützen" gesetzt ist.

| Eigenscha        | ften - PN-I  | 0 (R0/S1.          | .1)        |           |
|------------------|--------------|--------------------|------------|-----------|
| Allgemein        | Adressen     | PROFINET           | Sender     | Empfäng   |
| Kurzbeze         | ichnung:     | PN-IO              |            |           |
| <u>G</u> erätena | me:          | PN-IO              |            |           |
| 🔽 Gerät          | etausch ohne | e <u>W</u> echselm | edium unte | erstützen |

2. Legen Sie die "Partner-Ports" der beteiligten Ports (entsprechend der realen Verschaltung) bei der Hardware-Konfiguration fest (betrifft PN-Controller und PN-Devices):

| HW         | Konfig                                   |                      |                          |                    |
|------------|------------------------------------------|----------------------|--------------------------|--------------------|
| tion       | Bearbeiten Enfügen                       | Zielsystem Ansi      | cht Extras Penster Hilfe |                    |
| 2          | Kopieren<br>Enfügen                      | Ctrl+C<br>Ctrl+V     |                          |                    |
| EN         | Redundant einfüger                       | 1                    | DGHB-LLDP                |                    |
| 1          | Löschen                                  | Dd                   |                          |                    |
| 1          | Alles markleren                          | CultA                | h                        | E Marco a d'El del |
| X1<br>X14  | Gehe zu<br>Simble                        | •                    |                          | Eineinei(T)        |
| XTE        | Mastersystem                             | ,                    |                          |                    |
| X11<br>291 | PROFINET IO                              | ,                    | PROFINET IO-System       |                    |
| 2          | Objekteigenschafter<br>Objekt öffnen mit | n At+Return          | Domain Management        | 10.00              |
|            | Zugriff ändern                           | and a second device. | Topologie                |                    |
|            | Asset-(Divergeben.                       | ñ.                   | Taktsynchronisa          |                    |

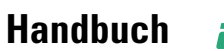

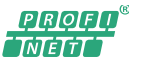

| ologie-Editor             |                                 |                |      |
|---------------------------|---------------------------------|----------------|------|
| ailsche Ansicht Grafische | Arsicht Office/Online Vergleich |                |      |
|                           | ENTW-07<br>PN-ID(OP 1616)       | Port 2 (81 P2) | sdx2 |
| enschaften - Interfe      | ce - Port 7 (X1 P2)             |                |      |
| gemein   Adressen To      | cloge   Optionen                |                |      |
| Poit-Verscheitung         |                                 |                |      |
| Leitaler Port:            | ENTW-07A(1)/s3APort 2(X1)P2     |                |      |
| Medium:                   | lokaler Port: Kupler            |                |      |
| Kabelbezeichnung:         | Vpfai                           |                |      |
|                           |                                 |                |      |
| Partner                   |                                 |                |      |

TIA:

1. Stellen Sie sicher, dass beim PN-Controller im Eigenschaften-Dialog der PROFINET-Schnittstelle unter "Erweiterte Optionen/ Schnittstellen-Optionen" das Häkchen "Gerätetausch ohne Wechselmedium ermöglichen" gesetzt ist.

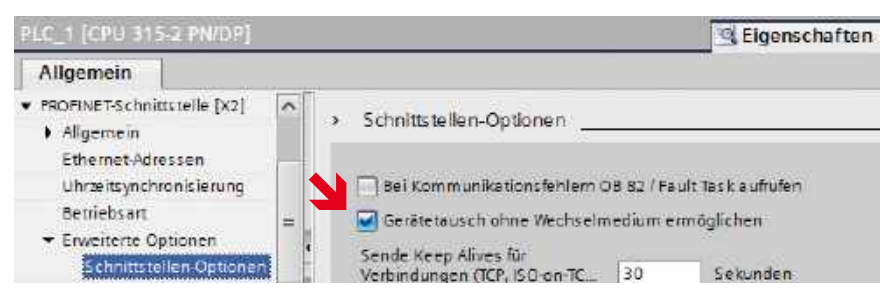

2. Legen Sie die "Partner-Ports" der beteiligten Ports (entsprechend der realen Verschaltung) bei der Hardware-Konfiguration fest (betrifft PN-Controller und PN-Devices):

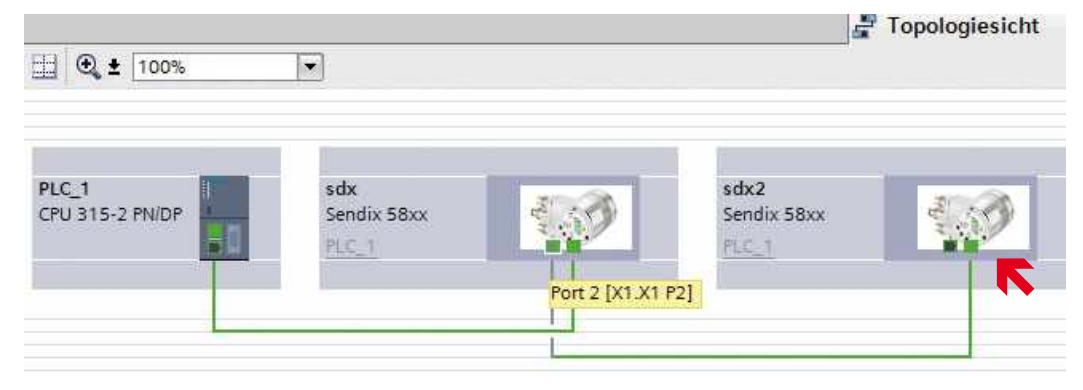

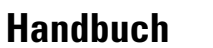

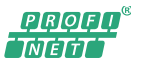

| Eigenschaften                                                                         |                |               |                              |           |  |
|---------------------------------------------------------------------------------------|----------------|---------------|------------------------------|-----------|--|
| Interface                                                                             |                |               |                              |           |  |
| Allgemein                                                                             |                |               |                              |           |  |
| Allgemein<br>Ethernet Adressen                                                        | Port-Verschalt | ung           |                              |           |  |
| <ul> <li>Enveiterte Optionen</li> </ul>                                               | Lokaler Port:  |               |                              |           |  |
| Schnittstellen-Optionen<br>Medienredundanz                                            |                | Lokaler Port: | sdxlinterface [X1]\Port 2    | [X1 P2]   |  |
| <ul> <li>Echtzeit-Einstellungen</li> <li>IO-Zyklus</li> <li>Port 1 [X1 F1]</li> </ul> |                |               | Medium:<br>Kabelbezeichnung: | Kupfer    |  |
| Port 2 [X1 F2]     Aligemein     Port-Verscheitung     Port-Optionen                  |                |               |                              |           |  |
| Diagnoseadressen<br>Diagnoseadressen                                                  |                |               |                              |           |  |
|                                                                                       | Partner-Port:  |               |                              |           |  |
|                                                                                       |                | Partner-Port: | sdx2linterface [X1]IPort 1   | 1 (X1 P1) |  |
|                                                                                       |                |               | Medium:                      | Kupfer    |  |
|                                                                                       |                |               | Leitungslänge:               | < 100 m   |  |
|                                                                                       |                |               | 🔿 Signallautæit [µs]:        | 0.6       |  |

### 6.3 IRT (Isochrone Real Time)

Werden mehrere Drehgeber in einem System betrieben, so kann es sinnvoll sein diese mittels "IRT" zu synchronisieren. Hierdurch erfolgt die Positionserfassung (alle 1 ms) der verschiedenen Drehgeber jeweils zum (annähernd) gleichen Zeitpunkt.

Aktivierung von "IRT":

### STEP7:

1. PN-Controller (SPS) als "Sync-Master" (IRT, hohe Performance) einrichten.

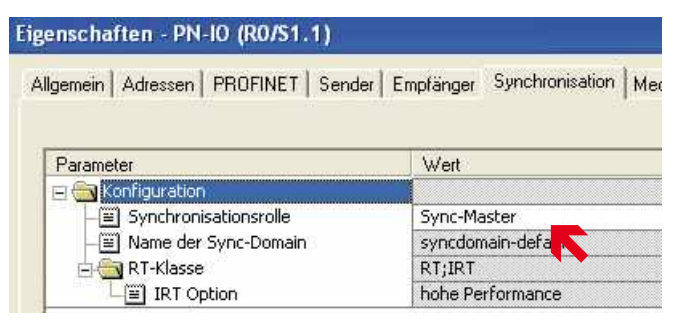

2. PN-Devices (Drehgeber) jeweils als "Sync-Slave" (IRT, hohe Performance) einrichten

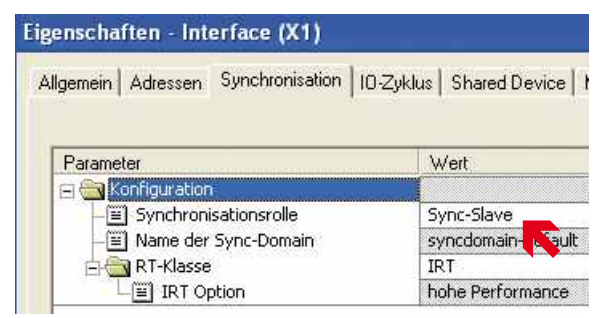

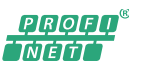

Sendix 5858/5878 absolut singleturn Sendix 5868/5888 absolut multiturn

3. Topologie festlegen: Bei allen am synchronen Betrieb beteiligten Ports (beim PN-Controller und bei den PN-Devices) jeweils den "Partner-Port" fest einstellen.

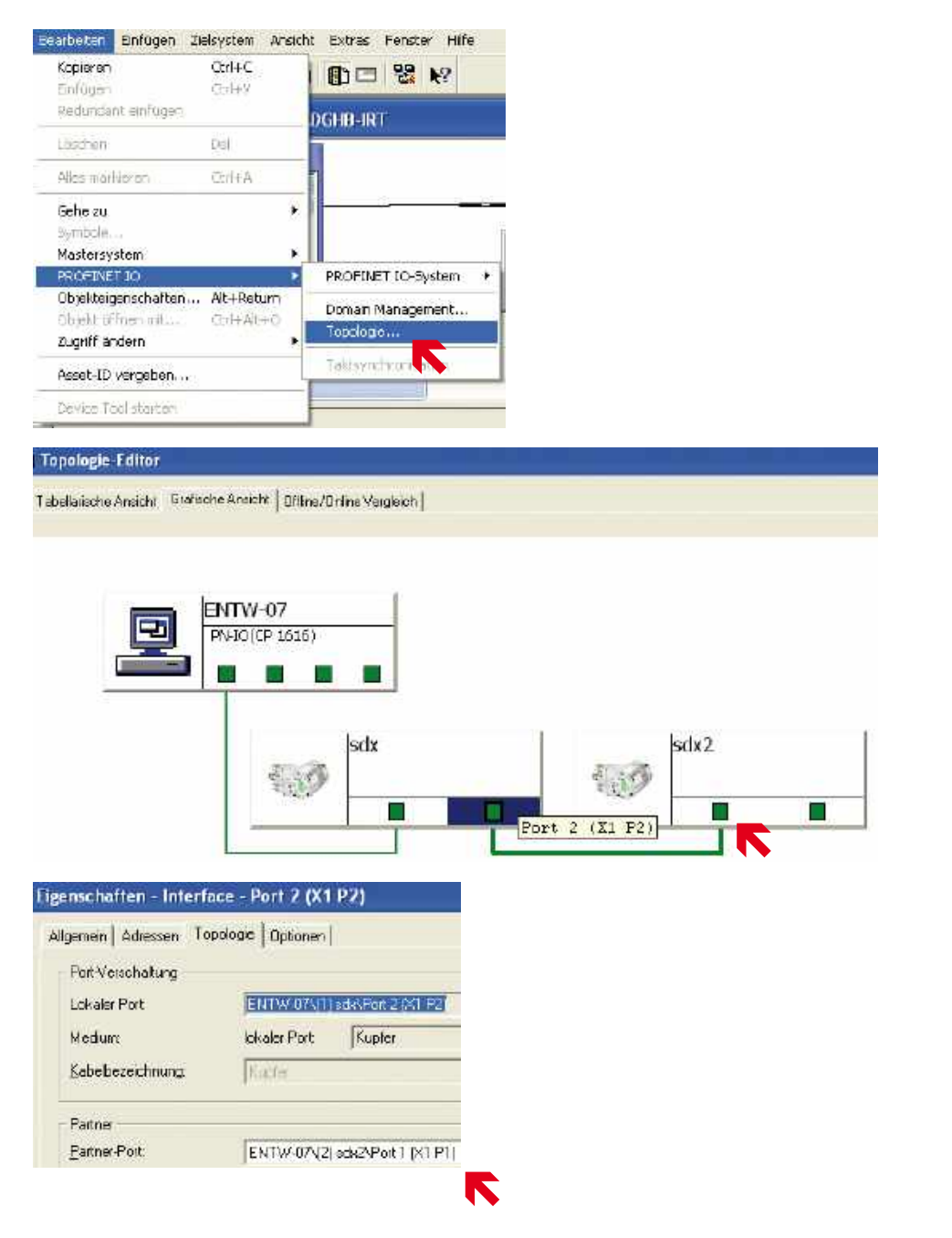

PROFO<sup>®</sup> Initia

Sendix 5858/5878 absolut singleturn Sendix 5868/5888 absolut multiturn

4. Sendetakt und Aktualisierungszeit(en) einstellen

Öffnen Sie den Menüpunkt "Bearbeiten/PROFINET IO/Domain Management…", Registerkarte "Sync-Domain". Stellen Sie den Sendetakt auf 1 ms.

| Sync-Domein                                             |                      |       |     |         |
|---------------------------------------------------------|----------------------|-------|-----|---------|
| Sync-Domein:                                            | synodomain-default 👱 | No No | a 📃 | Leschen |
| Sandatakt (me):                                         | 1.000                | Deta  | l\$ |         |
| Teinehmei<br>Station / 10-System<br>EN TW-07 / PROFINET | -10 System (100)     |       |     |         |
| Tainohnoi<br>Station / IO-System<br>EN TW-07 / PROFINET | (10 System (100)     |       | 1   |         |

Doppelklicken Sie auf "PROFINET-IO-System": Stellen Sie die Aktualisierungszeit(en) auf jeweils 1 ms ein

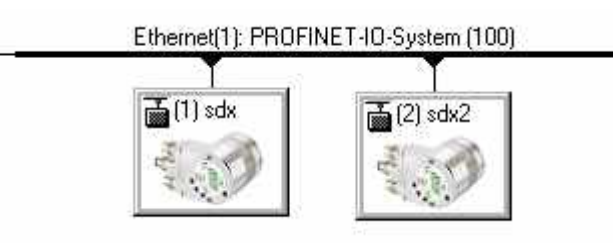

| genschaften P                       | ROFINET IO-S  | ystem              |           |                  |                                                              |                          |
|-------------------------------------|---------------|--------------------|-----------|------------------|--------------------------------------------------------------|--------------------------|
| Allgemein Aktual                    | isierungszeit |                    |           |                  |                                                              |                          |
| Kommunikationsanteil (PROFINET IO): |               | 100.0 💌            | * %       |                  |                                                              |                          |
| Sendetakt:                          |               |                    | 1.000 💌   | ms               |                                                              |                          |
| Übersicht aller 10-                 | Devices:      |                    |           |                  |                                                              |                          |
| Gerätenr.                           | Gerätename    | Тур                | RT-Klasse | IRT Option       | Modus                                                        | Aktualisierungszeit (ms) |
| 1                                   | sdx<br>sdv2   | KUEBLER<br>KUEBLEB | IBT       | hohe Performance | fixierte Aktualisierungszeit<br>fixierte Aktualisierungszeit | 1.000                    |
| 363                                 | oune          | NOEDEEN            | SHEE      | Hone r choimance | miero Artadisierangszeit                                     |                          |

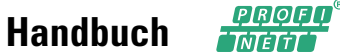

**TIA:** 1. PN-Controller (SPS) als "Sync-Master" (IRT, hohe Performance) einrichten.

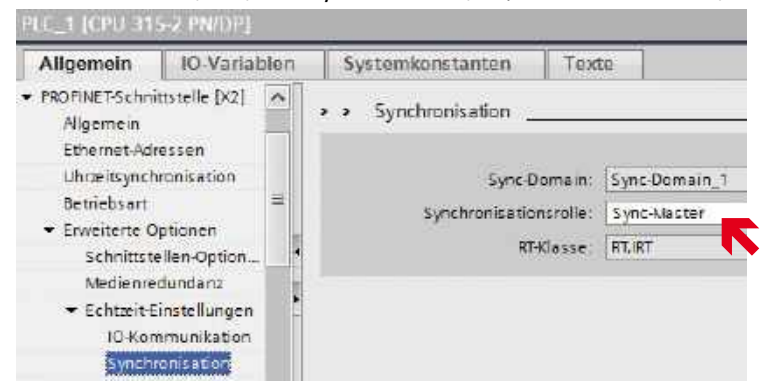

2. PN-Devices (Drehgeber) jeweils als "Sync-Slave" (IRT, hohe Performance) einrichten

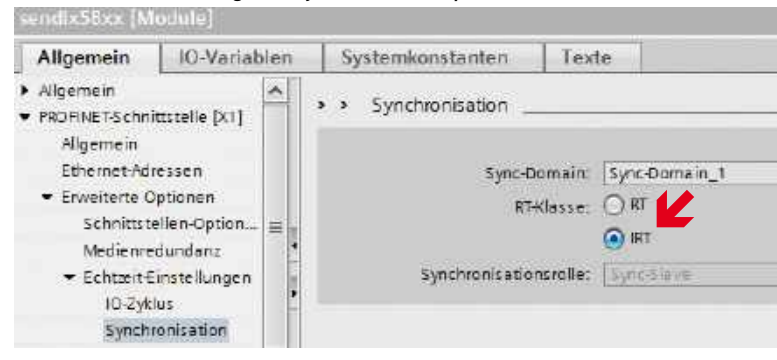

3. Topologie festlegen: Bei allen am synchronen Betrieb beteiligten Ports (beim PN-Controller und bei den PN-Devices) jeweils den "Partner-Port" fest einstellen.

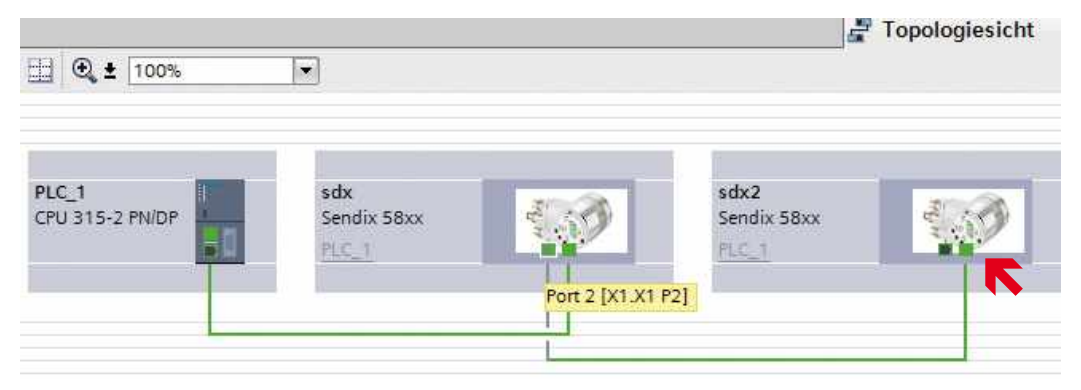

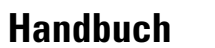

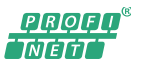

| Eigenschaften                                                                                                    |                |               |                                                                              |                                |   |
|----------------------------------------------------------------------------------------------------|----------------|---------------|------------------------------------------------------------------------------|--------------------------------|---|
| Interface                                                                                                    |                | _             |                                                                              |                                |   |
| Allgemein                                                                                                    |                |               |                                                                              |                                |   |
| Allgemein<br>Ethemet-Adressen                                                                                                    | Port-Verschalt | ung           |                                                                              |                                |   |
| <ul> <li>Envelterte Optionen</li> <li>Schnittstellen-Optionen</li> <li>Medienredundan:</li> </ul>                                                                     | Lokaler Port:  | Lokaler Port  | sdxlinterface [X1]\Port 2                                                    | [X1 P2]                        |   |
| Echtzeit-Einstellungen<br>IO-Zyklus     Port 1 [X1 P1]     Port 2 [X1 P2]     Allgemein     Port-Verschaltung     Port-Optionen     Diagnoseadressen Diagnoseadressen |                |               | Medium:<br>Kabelbezeichnung                                                  | Kupfer                         |   |
|                                                                                                    | Partner-Port:  | Partner-Port: | sdx2linterface [X1]/Port<br>Medium:<br>Leitungslänge:<br>Signallautæit [µs]: | 1 [X1 P1]<br>Kupfer<br>< 100 m | • |

4. Sendetakt und Aktualisierungszeit(en) einstellen

Öffnen Sie den Eigenschaften-Dialog für die "Sync-Domain" des PN-Netzwerks. Stellen Sie den Sendetakt auf 1 ms.

| NVIE_1 [Indus                                                          | trial Ethernet) |                                   |                   |        |
|------------------------------------------------------------------------|-----------------|-----------------------------------|-------------------|--------|
| Allgemein                                                              | IO-Variablen    | Systemkonstanten                  | Texte             |        |
| Algemein<br>Domain-Menag<br>Sync-Domain                                | ement<br>ns     | <ul> <li>Sync-Domain_1</li> </ul> |                   | _      |
| Sync-Don                                                               | nain_t          | Sync-Dom                          | ain: Sync-Domain_ | 1      |
| <ul> <li>MRP-Domains</li> <li>Übersicht Taktsynchronisation</li> </ul> |                 | Konvertierter Na                  | me: sync-domainx  | b19998 |
|                                                                        |                 | Sende                             | takt 1.000        |        |
|                                                                        |                 | Defoult-Dom                       | ain: 🗹 🚺          |        |

Stellen Sie die Aktualisierungszeit(en) bei allen PN-Devices auf jeweils 1 ms ein

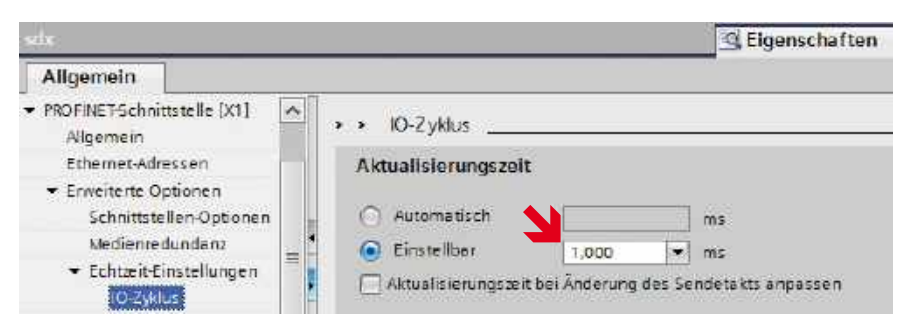

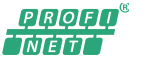

Sendix 5858/5878 absolut singleturn Sendix 5868/5888 absolut multiturn

### 6.4 MRP (Media Redundancy Protocol)

Zur Erhöhung der Ausfallsicherheit steht "MRP" zur Verfügung.

Hierbei werden die Profinet-Datenleitungen zu einem "Ring" verbunden:

Ausgehend von einem Port des PN-Controllers erfolgt die Datenverbindung von einem PN-Device zum Nächsten. Beim letzten PN-Device wird der (eigentlich unnötige) zweite Port wieder mit einem Port des PN-Controllers verbunden, so dass ein "Ring" entsteht. Aufgrund der hierdurch entstehenden Redundanz kann die Kommunikation trotz einer evtl. entstehenden Unterbrechung (z.B. Leitungsbruch) weiterhin stattfinden. Schlimmstenfalls kommt es zu einer kurzen Pause, bis die Verbindung (über den bis dahin redundanten Weg) wieder aufgebaut ist.

Hinweis: FSU (Fast Startup) ist zusammen mit MRP nicht möglich!

Aktivierung von "MRP":

STEP7:

1. PN-Controller (SPS) als "MRP-Manager" einrichten

| Eigenschaften - PN-I     | D (R0/S1.1)                                          |      |
|--------------------------|------------------------------------------------------|------|
| Allgemein   Adressen   F | ROFINET Sender Empfänger Synchronisation Medienredum | lanz |
| MRP-Konfiguration        |                                                      |      |
| <u>D</u> omain:          | mpdomain-1                                           | •    |
| Bolle                    | Manager (Auto)                                       |      |
| Bopert1                  | (PN-6)(Part LIB (N.M. PER)                           |      |
| Finaport 2:              | FINIONPER 2 IR O/S12X0 F2 F1                         | -    |
|                          | 🗖 Diagnose <u>A</u> laime                            |      |

2. PN-Devices (Drehgeber) jeweils als "MRP-Client" einrichten

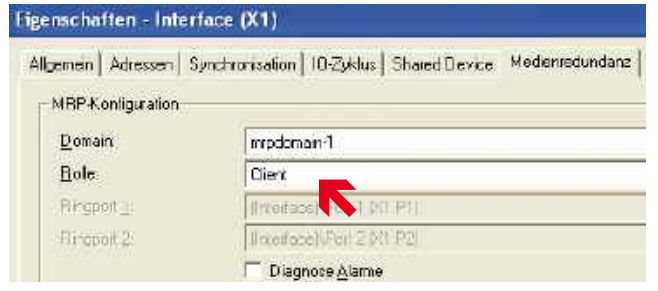

3. Topologie festlegen: Bei allen am "MRP-Ring" beteiligten Ports (beim PN-Controller und bei den PN-Devices) jeweils den "Partner-Port" fest einstellen.

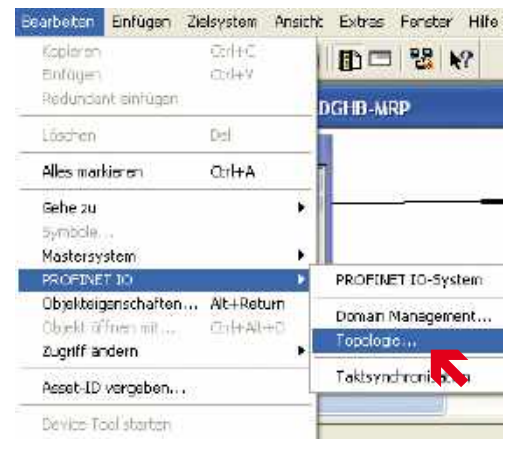

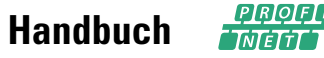

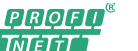

| aliserie Anaeni – Grossar                                                                                               | c Arsicht   Ofline/Online Vergleich                                                                                                    |            |
|----------------------------------------------------------------------------------------------------|----------------------------------------------------------------------------------------------------|------------|
|                                                                                                    | ENTW-07<br>PN-IO(CP 1616)                                                                                                    | sctx2      |
|                                                                                                    |                                                                                                    | Port 2 (N1 |
| nschaften - Interfa<br>emein   Adnessen Top<br>PortVørschatung                                                          | ce - Port 2 (X1 P2)<br>vologie   Opimen                                                                                                    |            |
| nschaften - Interfa<br>emein Ådnessen Tot<br>PortVøischatung<br>Lokaler Port                                            | ce - Port 2 (X1 P2)<br>pologie   Optimen  <br>ENTW-074[2]ed#24Port 2 [M1 P2]                                                                   |            |
| nschaften – Interfa<br>emein   Adnessen Tor<br>PortVeischaltung<br>Lokaler Port<br>Medium:                              | ce - Port 2 (X1 P2)<br>pologie   Optimen. <br>EXTINUOV/[2]sds24Port2 [X1 P2]<br>Iokale: Port:   Kupte: Partner-Por                             |            |
| nschaften - Interfa<br>emein Adiessen Tor<br>PoitVeischaltung<br>LokalerPort<br>Medium<br>Kabelbezeichnung              | ce - Port 2 (X1 P2)<br>bologie   Optimen  <br> <br>  <u>ENTWORY[2]:dds2/Port 2 [X1 P2]</u><br>  Idkale: Port:   Kupte: Pattner Por<br>  Fupfe: |            |
| nschaften – Interfa<br>enein   Adiessen Tot<br>PoitVeischatung<br>LokalerPort<br>Medium:<br>Kabelbezeichnung<br>Paitner | ce - Port 2 (X1 P2)<br>pologie Optionen  <br><u>ENTIWO7A[2]Edit2\Port 2 [M1 P2]</u><br>lokaler Port: Kupfer Pather Por<br>[Kupfer]             |            |

### TIA:

1. PN-Controller (SPS) als "MRP-Manager" einrichten

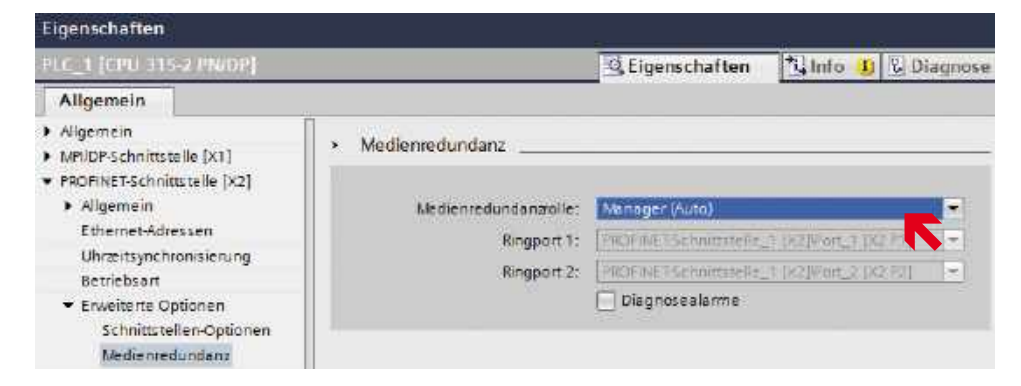

2. PN-Devices (Drehgeber) jeweils als "MRP-Client" einrichten

| Eigenschaften                                                      |                      |                            |         |               |
|--------------------------------------------------------------------|----------------------|----------------------------|---------|---------------|
| sitx                                                               |                      | Eigenschaften              | 1. Info | 1) 🖞 Diagnose |
| Allgemein                                                          |                      |                            |         |               |
| <ul> <li>Allgemein</li> <li>Kataloginformation</li> </ul>          | Medienredundanz      |                            |         |               |
| <ul> <li>PROFINET-Schnittstelle [X1]</li> <li>Allgemein</li> </ul> | Madienradundanzoile: | Villant.                   |         | -             |
| Ethemet Adressen                                                   | Pierce 1:            | Addition                   | and a   |               |
| - Erweiterte Optionen                                              | Kingport s.          | Constance for Design - The | I FEN   |               |
| Schnittstellen-Optionen<br>Medienredundens                         | Ringport 2:          | Diagnosealarme             | 1.52    |               |

**Net** Sendix 5858/5878 absolut singleturn Sendix 5868/5888 absolut multiturn

<u>PRQEQ</u>®

3. Topologie festlegen: Bei allen am "MRP-Ring" beteiligten Ports (beim PN-Controller und bei den PN-Devices) jeweils den "Partner-Port" fest einstellen.

| EE                                                     | <b>T</b>                   | 🚰 Topologiesicht 📗                               |
|--------------------------------------------------------|----------------------------|--------------------------------------------------|
|                                                        |                            |                                                  |
| PLC_1<br>CPU 315-2 FIV/DP                              | sdx<br>Sendix 58xx<br>MC_1 | sdx2<br>Sendix 58xx<br>Port 2 [X1 X1 P2          |
| out 7<br>Allgemein                                     |                            | 역 Eigenschaften 🕄 Info 😟 및 Diagnos               |
| Allgemein                                              | Port-Verschaltung          |                                                  |
| Port-Verschaltung<br>Port-Optionen<br>Diagnoseadressen | Lokaler Port:              |                                                  |
|                                                        | Lokaler Port               | dx2\interface [X1]\Port 2 [X1 P2]                |
|                                                        |                            | Medium: Kupfer<br>Kabelbezeichnung:              |
|                                                        |                            |                                                  |
|                                                        | Partner-Port:              |                                                  |
|                                                        | Partner-Port P             | LC_1PROFINET-Schnittstelle_1 [X2]Port_2 [X2 P2]* |
|                                                        |                            | Medium: Kupfer                                   |
|                                                        |                            | Leitungslönge: <100 m 💌                          |
|                                                        | -                          | ) Signallaufzeit [us]: 0.8                       |

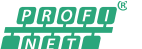

Sendix 5858/5878 absolut singleturn Sendix 5868/5888 absolut multiturn

# 7. Einstellbare Drehgeber-Parameter

Der Drehgeber verfügt über folgende Einstelloptionen/Parameter:

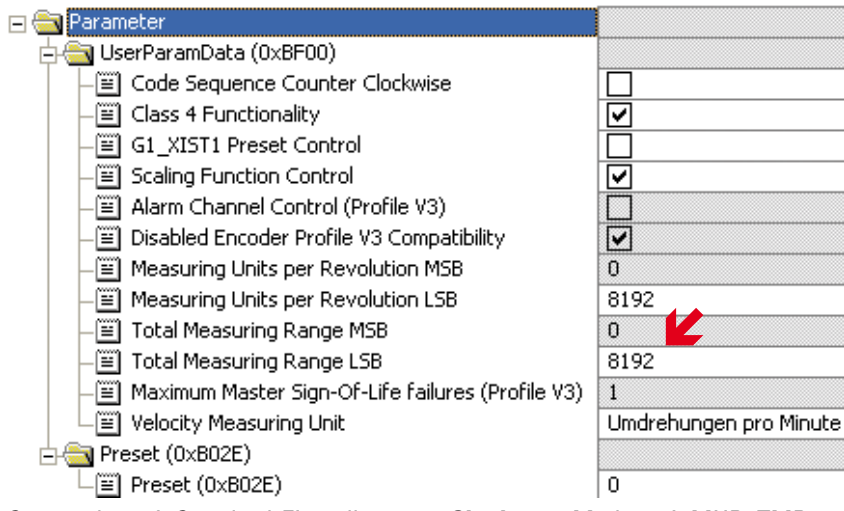

### Hinweis:

Bei einem Multiturn Drehgeber muss der TMR Wert auf MUR x Anzahl der gewünschten Umdrehungen gesetzt werden.

Maximal MUR x 4096

Hier im Beispiel: 8192 x 4096 = 33554432

Screenshot mit Standard-Einstellungen = **Singleturn**-Modus mit MUR=TMR=8192. "Ausgegraute" Felder sind nicht verstellbar (Profil-V3 wird nicht unterstützt)!

### "Code Sequence Counter Clockwise"

Beim Blick auf die Wellenseite des Drehgebers:

- Die Drehgeber-Position erhöht sich bei Drehung der Welle im Uhrzeigersinn
- $\checkmark$  Die Drehgeber-Position erhöht sich bei Drehung der Welle entgegen dem

Uhrzeigersinn

### "Class 4 Functionality"

- Applikationsklasse 3: Skalierung, Preset und Drehrichtungseinstellung gesperrt
- Applikationsklasse 4: Skalierung, Preset und Drehrichtungseinstellung zulässig

### "G1\_XIST1 Preset Control"

- G1\_XIST1 zeigt die aktuelle Position an (= G1\_XIST2, jedoch ohne evtl. Fehlercode).
- ✓ G1\_XIST1 zeigt die aktuelle Position ohne Berücksichtigung des jeweils letzten Preset-Vorgangs an.

### Preset-Steuerung G1\_XIST1 = Deaktiviert

Ist G1\_XIST1 deaktiviert und der Positionswert steigt über den Maximalwert oder fällt unter 0, so gibt das Gerät den maximalen Positionswert innerhalb des skalierten Gesamtbereichs für den Positionswert G1\_XIST2 aus.

Der Positionswert G1-XIST1 ist nicht auf den skalierten Gesamtbereich begrenzt. Für den Positionswert G1-XIST1 gibt das Gerät weiterhin einen skalierten Positionswert innerhalb des Gesamtmessbereichs aus. (z.B. max. 33554432 Position bei 25Bit).

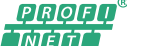

Sendix 5858/5878 absolut singleturn Sendix 5868/5888 absolut multiturn

### Beispiel einer nichtzyklischen Skalierung mit deaktivierten Preset-Steuerung G1\_XIST1:

MUR (Messchritte pro Umdr.) = 100 TMR (Gesamtmessbereich) = 5000 = Anzahl der Umdrehungen = 50

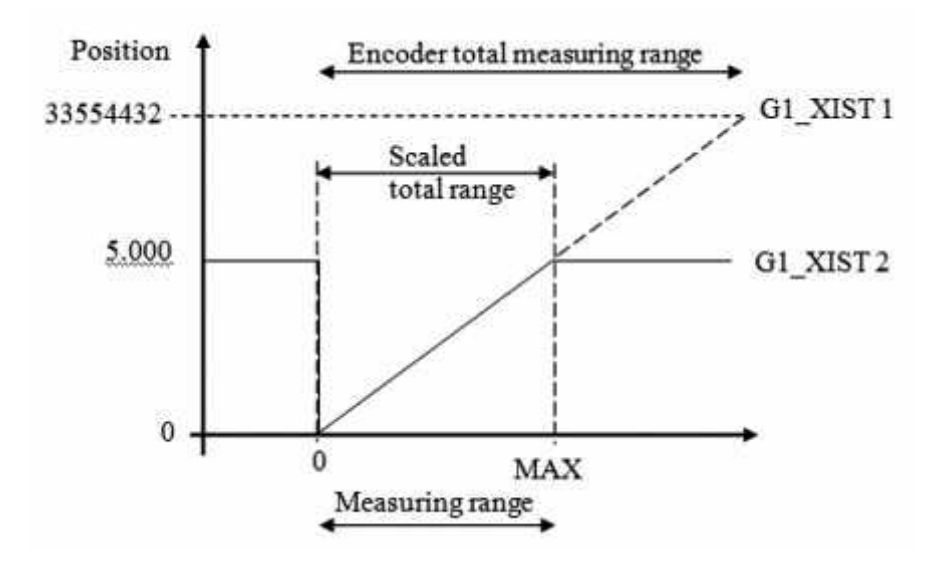

### <u>"Scaling Function Control"</u>

Die Position wird in der physikalischen Auflösung des Drehgebers dargestellt.

✓ Die Drehgeber-Position wird skaliert dargestellt (gemäß "MUR" und "TMR").

### "MUR = Measuring Units per Revolution"

1...2<sup>16</sup>: Anzahl unterschiedlicher Positionen pro Umdrehung (idealerweise eine 2er-Potenz).

### "TMR = Total Measuring Range"

1...2<sup>28</sup> : Bei einem Multiturn-Drehgeber.

1...2<sup>16</sup>: Bei einem Singleturn-Drehgeber.

Gesamt-Anzahl unterschiedlich zu meldender Positionen (über alle zu unterscheidenden Umdrehungen).

Dabei gilt: - TMR / MUR = max. 2<sup>12</sup> (Multiturn) bzw. 1 (Singleturn)

- TMR / MUR = 2er-Potenz (z.B.  $\frac{1}{2}$ ,  $\frac{1}{2}$ , 1, 2, 4, 8, ..., 4096)

Beispiel: MUR=8192, TMR=65536 => Die Positionen 0 bis 65535 wiederholen sich alle 8 Umdrehungen!

### "Velocity Measuring Unit"

- 0 = Schritte(Positionen) / Sekunde oder
- 1 = Schritte(Positionen) / 0,1 Sek. oder
- 2 = Schritte(Positionen) / 0,01 Sek. oder
- 3 = Umdrehungen / Minute

Diese Einstellung beeinflusst lediglich die Einheit der berechneten Geschwindigkeit. Die Berechnung findet generell einmal pro Sekunde statt!

Sendix 5858/5878 absolut singleturn Sendix 5868/5888 absolut multiturn

### "Preset-Wert" (nicht bei "ManTel860")

Hiermit wird eine absolute oder relative Position festgelegt, welche bei Ausführung eines "PRESET" durch das **"StdTel81"** (Standard-Telegramm 81) zu verwenden ist.

Zulässiger Wertebereich:

- a) Absoluter Preset: 0...("TMR"-1)
- b) Relativer Preset: 0...+/-("TMR"-1)

Beim Aufbau der Profinet-Verbindung wird der hier angegebene Preset-Wert automatisch vom Profinet-Controller (SPS) eingestellt. Bei Bedarf kann der Preset-Wert auch später noch verändert werden (siehe Kapitel "Azyklische Datenübertragung").

Bei Auslösung des Preset-Vorgangs über das **"ManTel860"** (Manufacturer Telegram 860) wird der Preset-Wert dagegen direkt über die zyklischen Ausgangsdaten gesetzt!

Tipp: Durch Verwendung des "Universal-Moduls" ist auch eine Kombination aus "ManTel860" und "StdTel81" möglich!

## 8. Ein-/Ausgabe-Datenformate

### 8.1 ManTel860-Submodul = Manufacturer Telegram 860

Sehr einfaches (für viele Anwendungen geeignetes) herstellerdefiniertes Datenformat. Ermöglicht das direkte Setzen des Preset-Werts über die zyklischen Ausgabe-Daten.

| Index (Byte) | 03                                             | 4 7                                                                |
|--------------|------------------------------------------------|--------------------------------------------------------------------|
| Eingabe      | <b>Position</b><br>Ist-Position                | <b>Geschwindigkeit</b><br>Ist-Geschwindigkeit<br>bzw. Ist-Drehzahl |
| Ausgabe      | Preset-Wert<br>Preset-Position und Trigger-Bit |                                                                    |

### Eingabe-Daten (8 Bytes)

| Position Unit 32 |        |        | Geschwindig | keit SINT 32 |        |        |        |
|------------------|--------|--------|-------------|--------------|--------|--------|--------|
| Byte 0           | Byte 1 | Byte 2 | Byte 3      | Byte 4       | Byte 5 | Byte 6 | Byte 7 |
| MSB              |        |        | LSB         | MSB          |        |        | LSB    |

| Bedeutung       | Details                                                                                                    |
|-----------------|----------------------------------------------------------------------------------------------------|
| Position        | Aktuelle Drehgeber-Position:<br>- Darstellung = 32 Bit (ohne Vorzeichen)<br>- Wertebereich = 0 ("TMR"-1)<br>- "MUR" Positionen pro Umdrehung        |
| Geschwindigkeit | Aktuelle Drehgeber-Geschwindigkeit:<br>- Darstellung = 32 Bit (mit Vorzeichen)<br>- Einheit entsprechend dem Parameter<br>"Velocity Measuring Unit" |

1. Beispiel (hex.): 00 00 12 34 00 00 05 CD

=> Position = 1234h = 4660dez

=> Geschwindigkeit = 05CDhex = +1485dez (Position steigt)

2. Beispiel (hex.): 00 00 12 34 FF FF FA 33

=> Position = 1234h = 4660dez

=> Geschwindigkeit = FFFFFA33hex = -1485dez (Position sinkt)

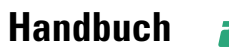

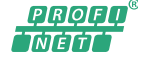

### Ausgabe-Daten (4 Bytes)

| Preset Unit 32 |                                           |
|----------------|-------------------------------------------|
| Bit 31         | Bit 30 Bit 0                              |
| Preset Control | Presetvalue < Total Measuring Range (TMR) |

| r              |                                                                                                    |
|----------------|----------------------------------------------------------------------------------------------------|
| Bedeutung      | Details                                                                                                    |
| Preset Control | <ul> <li>Bit 31 = Trigger-Bit:<br/>Durch Übergang von 0 auf 1 wird ein Preset-Vorgang ausgelöst (dauert bis zu 40 ms).<br/>Währenddessen wird die Position nicht aktualisiert (=&gt; nur im Stillstand ausführen)! Der<br/>neu berechnete Offset-Wert wird dabei in einem nichtflüchtigen Speicher hinterlegt. Das<br/>Trigger-Bit muss anschließend gleich wieder auf 0 gesetzt werden (um im Falle einer<br/>zwischenzeitlich unterbrochenen Profinet-Verbindung eine unbeabsichtigte Auslösung zu<br/>vermeiden).</li> </ul> |
| Preset Value   | <ul> <li>Bit 3028 = 0</li> <li>Bit 270 = Preset-Position (ohne Vorzeichen) = Position nach Abschluss des im Stillstand durchgeführten Preset-Vorgangs</li> <li>Wertebereich = 0("TMR"-1)</li> <li>(wird bei Überschreitung auf ("TMR"-1) begrenzt</li> </ul>                                                                                                    |

 $\frac{\text{Beispiel (hex): }80\ 00\ 12\ 34}{=>\ \text{Preset auf Position}=1234_{h}=4660_{dez}}$ 

### 8.2 StdTel81-Submodul = Standard Telegramm 81

Standard-Datenformat gemäß Encoder-Profil V4.1.

| Index (Byte) | 0 1                            | 23                          | 47                         | 8 11                       |
|--------------|--------------------------------|-----------------------------|----------------------------|----------------------------|
| Eingabe      | ZSW2_ENC<br>Encoder-Statuswort | G1_ZSW<br>Sensor-Statuswort | G1_XIST1<br>Ist-Position 1 | G1_XIST2<br>Ist-Position 2 |
| Ausgabe      | STW2_ENC<br>Encoder-Steuerwort | G1_STW<br>Sensor-Steuerwort |                            |                            |

Eingabe-Daten (12 Bytes)

| ZSW2_E    | NC        | G1_ZSW    | 1         | G1_XIST   | 1         |           |           | G1_XIST   | 2         |            |            |
|-----------|-----------|-----------|-----------|-----------|-----------|-----------|-----------|-----------|-----------|------------|------------|
| Byte<br>0 | Byte<br>1 | Byte<br>2 | Byte<br>3 | Byte<br>4 | Byte<br>5 | Byte<br>6 | Byte<br>7 | Byte<br>8 | Byte<br>9 | Byte<br>10 | Byte<br>11 |
| MSB       | LSB       | MSB       | LSB       | MSB       |           |           | LSB       | MSB       |           |            | LSB        |

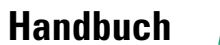

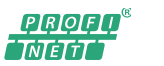

| Bedeutung | Details                                                                                                    |  |  |
|-----------|----------------------------------------------------------------------------------------------------|--|--|
| ZSW2_ENC  | - Bit 1512 : "Encoder Sign-Of-Life" = 115, 115,                                                                                                    |  |  |
|           | "Lebenszeichen" des Drehgebers.                                                                                                    |  |  |
|           | Andert sich mit jedem PN-Sendetakt (1 ms).                                                                                                    |  |  |
|           | - Bit 9 : "Control Requested" = 1                                                                                                    |  |  |
|           | Geht nach PN-Verbindungsaufbau fest auf 1                                                                                                    |  |  |
|           |                                                                                                    |  |  |
|           | - Bit 3 : "Fault Present" = 0/1                                                                                                    |  |  |
|           | Geht auf 1 falls ein Hardware-Fehler erkannt wird                                                                                                    |  |  |
| G1_ZSW    | - Bit 15 : "Sensor Error" = 0/1<br>Geht auf 1 falls ein Hardware-Fehler erkannt wird. G1_XIST2 enthält dann den Fehlercode<br>(=> Bit 13 = 0).                                                                                                    |  |  |
|           | - Bit 14 : "Parking Sensor Active" = 0/1<br>Geht auf 1 wenn das entsprechende Bit in G1_STW gesetzt wird. Die gemeldete Position<br>wird in diesem Falle fixiert.                                                                                                    |  |  |
|           | - Bit 13 : "Transmit Absolute Value Cyclically" = 0/1<br>Ist auf 1 wenn eine gültige Position in G1_XIST2 vorliegt (=> Bit 15 = 0)                                                                                                    |  |  |
|           | - Bit 12 : "Set/Shift Of Home Position Executed" = 0/1<br>Geht nach Ausführung eines Preset-Vorgangs auf 1, bis das entsprechende Bit in G1_STW<br>wieder gelöscht wird.                                                                                                    |  |  |
|           | - Bit 11 : "Requirement Of Error Ack. Detected" = 0/1<br>Geht auf 1 wenn ein Fehler vorliegt und versucht wird diesen mit Bit 15 von G1_STW rück-<br>zusetzen (derzeit existieren keine rücksetzbaren Fehler)                                                                                                    |  |  |
| G1_XIST1  | Aktuelle Drehgeber-Position :<br>- Darstellung = 32 Bit (ohne Vorzeichen)<br>- Wertebereich = 0("TMR"-1)<br>- "MUR" Positionen pro Umdrehung<br>- Ggfs. ohne Berücksichtigung des letzten Preset-Vorgangs (entsprechend dem Parameter<br>"G1_XIST1 Preset Control")                                                                                                    |  |  |
| G1_XIST2  | Aktuelle Drehgeber-Position (wie G1_XIST1, jedoch immer unter Berücksichtigung des<br>letzten Preset-Vorgangs)<br>oder Fehlercode (falls G1_ZSW, Bit 15 = 1) :<br>0001 <sub>h</sub> = Positionsfehler (z.B. Sensor-IC defekt)<br>0020 <sub>h</sub> = Speicherfehler (FLASH oder RAM defekt)<br>1002 <sub>h</sub> = Parametrierfehler (BF00-Tel. fehlt oder war ungültig) |  |  |

1. Beispiel (hex.): F2 00 20 00 00 00 12 34 00 00 12 34

=> Position (gültig) = 1234h = 4660dez

<u>2. Beispiel (hex.):</u> F2 00 30 00 00 00 12 34 00 00 12 34 => Position (gültig) = 1234h = 4660dez

=> Preset ausgeführt!

3. Beispiel (hex.): F2 08 80 00 00 00 12 34 00 00 00 20

=> Position (ungültig) = 1234h = 4660dez

=> Fehler = 0020h (Speicherfehler)

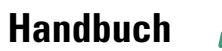

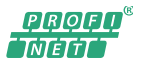

### Ausgabe-Daten (4 Bytes)

| STW2_ENC |        | G1_STW |        |
|----------|--------|--------|--------|
| Byte 0   | Byte 1 | Byte 2 | Byte 3 |
| MSB      | LSB    | MSB    | LSB    |

| Bedeutuna | Details                                                                                                    |
|-----------|----------------------------------------------------------------------------------------------------|
| STW2_ENC  | <ul> <li>Bit 1512: "Controller Sign-Of-Life" = 115</li> <li>Wird derzeit ignoriert, sollte aber (für zukünftige Kompatibilität) ständig verändert werden (z.B. von 115 "hochzählen").</li> </ul>                                                                                                    |
|           | - Bit 10 : "Control By PLC" = 1<br>Muss nach Verbindungsaufbau fest auf 1 gesetzt werden (sonst wird G1_STW nicht ausge-<br>wertet).                                                                                                    |
| G1_STW    | - Bit 15 : "Acknowledge Sensor Error" = 0<br>Derzeit existieren keine rücksetzbaren Fehler.                                                                                                    |
|           | - Bit 14 : "Activate Parking Sensor" = 0/1<br>Fixiert die gemeldete Position                                                                                                    |
|           | - Bit 13 : "Request Absolute Value Cyclically" = 1<br>Wird derzeit ignoriert, sollte aber (für zukünftige Kompatibilität) auf 1 gesetzt werden.                                                                                                    |
|           | <ul> <li>Bit 12 : "Request Set/Shift Of Home Position" = 0/1</li> <li>Durch Übergang von 0 auf 1 wird ein Preset-Vorgang ausgelöst (dauert bis zu 40 ms). Währenddessen wird die Position nicht aktualisiert (=&gt; nur im Stillstand ausführen)! Der neu berechnete Offset-Wert wird dabei in einem nichtflüchtigen Speicher hinterlegt. Dieses Bit muss anschließend gleich wieder auf 0 gesetzt werden (um im Falle einer zwischenzeitlich unterbrochenen Profinet-Verbindung eine unbeabsichtigte Auslösung zu vermeiden). Achtung: Darf nur bei Bedarf aktiviert werden ("Abnutzung" des nichtflüchtigen Speichers)!</li> </ul> |
|           | <ul> <li>Bit 11 : "Home Position Mode" = 0/1</li> <li>Preset-Modus :</li> <li>0 = Absoluter Preset (neue Position = Preset-Wert)</li> <li>1 = Relativer Preset (neue Position = alte Position<br/>+ Preset-Wert)</li> </ul>                                                                                                    |

<u>1. Beispiel (hex.):</u> F4 00 20 00 => Normalfall (nur Positionsdaten anfordern)

2. Beispiel (hex.): F4 00 30 00

=> Absoluten Preset (auf die parametrierte Preset-Position) auslösen

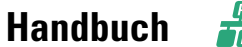

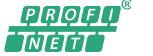

### 8.3 SPEED-Submodul

Eingabe-Daten (2 Bytes)

| Geschwindigkeit |        |
|-----------------|--------|
| Byte 0          | Byte 1 |
| MSB             | LSB    |

| Bedeutung       | Details                                                                                                    |
|-----------------|----------------------------------------------------------------------------------------------------|
| Geschwindigkeit | Aktuelle Drehgeber-Geschwindigkeit :<br>- Darstellung = 16 Bit (mit Vorzeichen)<br>- Begrenzung auf +32767 bzw32768<br>- Einheit entsprechend dem Parameter<br>"Velocity Measuring Unit" |

1. Beispiel (hex.): 05 CD

=> Geschwindigkeit =  $05CD_{hex}$  = +1485<sub>dez</sub> (Position steigt)

<u>2. Beispiel (hex.):</u> FA 33

=> Geschwindigkeit = FA33<sub>hex</sub> = -1485<sub>dez</sub> (Position sinkt)

### 8.4 ST\_POS-Submodul

### Eingabe-Daten (4 Bytes)

| Singleturn Position |        |        |        |
|---------------------|--------|--------|--------|
| Byte 0              | Byte 1 | Byte 2 | Byte 3 |
| MSB                 |        |        | LSB    |

| Bedeutung           | Details                                                                                             |
|---------------------|----------------------------------------------------------------------------------------------------|
| Singleturn-Position | Aktuelle Singleturn-Position :<br>- Position innerhalb einer Umdrehung<br>- Wertebereich = 0(MUR-1) |

<u>Beispiel:</u> Position = 3456hex, MUR=1000hex, TMR=4000hex => Singleturn-Position (hex): 00 00 04 56

### 8.5 MT\_POS-Submodul

### Eingabe-Daten (4 Bytes)

| Multiturn Position |        |        |        |
|--------------------|--------|--------|--------|
| Byte 0             | Byte 1 | Byte 2 | Byte 3 |
| MSB                |        |        | LSB    |

| Bedeutung          | Details                                                                                      |
|--------------------|----------------------------------------------------------------------------------------------|
| Multiturn-Position | Aktuelle Multiturn-Position :<br>-  = "Umdrehungs-Zähler"<br>- Wertebereich = 0((TMR/MUR)-1) |

<u>Beispiel:</u> Position =  $3456_{hex'}$  MUR=1000<sub>hex'</sub> TMR=4000<sub>hex</sub> => Multiturn-Position (hex): 00 00 00 03

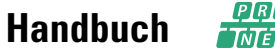

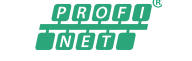

### 8.6 G1\_STW-Submodul

# Ausgabe-Daten (2 Bytes) G1\_STW Byte 0 Byte 1

| Буге О | Dyle I |
|--------|--------|
| MSB    | LSB    |
|        |        |

| Bedeutung | Details                                                         |
|-----------|-----------------------------------------------------------------|
| G1_STW    | Derzeit (noch) nicht verwendet!<br>=> Beide Bytes auf 0 setzen! |

### 8.7 G1\_ZSW-Submodul

| Eingabe-Daten | (2 | Bytes) |
|---------------|----|--------|
|---------------|----|--------|

| G1_ZSW |        |
|--------|--------|
| Byte 0 | Byte 1 |
| MSB    | LSB    |

| Bedeutung | Details                              |
|-----------|--------------------------------------|
| G1_ZSW    | Inhalt wie bei StdTel81 (siehe dort) |

### 8.8 Universal-Modul

Das "Universal-Modul" enthält alle definierten Submodule.

Somit können die unterschiedlichen Datenformate der einzelnen Submodule parallel genutzt werden.

Zu beachten ist hier, dass der Preset-Vorgang **nicht gleichzeitig** mit dem "ManTel860" und dem "StdTel81" ausgelöst werden darf!

Beim "ManTel860" wird die Preset-Position direkt in den zyklischen Ausgabe-Daten übergeben, während beim "StdTel81" die parametrierte bzw. azyklisch übergebene Preset-Position benutzt wird.

### 8.9 Hinweis zum Verhalten der Ausgabe-Daten

Die intern vom Drehgeber ausgewerteten Ausgabe-Daten-Bytes werden jeweils auf 0x00 gesetzt (gelöscht) ...

... beim Einschalten (Anlegen der Spannungsversorgung)

... bei jedem PN-Verbindungsabbruch (z.B. Abstecken der PN-Datenleitung)

... wenn der PN-Controller "IOPS=BAD" setzt (z.B. wenn die SPS auf "STOP" geht)

# 9. Azyklische Datenübertragung ("PNIO Record Read/Write")

<u>Hinweis:</u> Für die in diesem Kapitel beschriebene azyklische Kommunikation können bei einer Siemens-SPS (S7) die "Standard-Blöcke" **SFB52=RDREC** ("Read Record") und **SFB53= WRREC** ("Write Record") verwendet werden!

### 9.1 "Write User Parameter Data" (0xBF00-Telegramm)

Dieses Telegramm wird beim Aufbau der Profinet-Verbindung automatisch gesendet (abhängig von den einstellbaren Drehgeber-Parametern "UserParamData" der Hardware-Konfiguration). Bei Bedarf können die Einstellungen jedoch auch noch bei laufender Profinet-Verbindung geändert werden.

API: 0x3D00, Slot/Subslot: 0x1/0x1, Index:0xBF00 (48896dez) Daten: 31 Bytes gemäß Encoder-Profil V4.1 (Seite 52, Tabelle 53):

| Parameter                                | Data type   | Value | Comments                             | User data Octet number |
|------------------------------------------|-------------|-------|--------------------------------------|------------------------|
| Code sequence                            | Bit         |       |                                      | 0 Bit 0                |
| Class 4 functionality                    | Bit         |       |                                      | 0 Bit 1                |
| G1_XIST 1 Preset control                 | Bit         |       |                                      | 0 Bit 2                |
| scaling function control                 | Bit         |       |                                      | 0 Bit 3                |
| Alarm channel control                    | Bit         |       | Only supported in compatibility mode | 0 Bit 4                |
| Compatibility mode                       | Bit         |       |                                      | 0 Bit 5                |
| Reserved                                 |             | 0     | Set to zero                          | 0 Bit 6-7              |
| Measuring units /<br>Revolution 64bit*   | Unsigned 64 |       |                                      | 1 – 8                  |
| Total measuring range<br>64 bit*         | Unsigned 64 |       |                                      | 9 – 16                 |
| Maximum Master Sign-<br>Of-Life failures | Unsigned 8  |       | Only supported in compatibility mode | 17                     |
| Velocity measuring unit                  | Unsigned 8  |       |                                      | 18                     |
| Reserved                                 |             | 0x00  | Set to zero                          | 19 – 30                |

Bedeutung der Daten: Siehe Kapitel "Einstellbare Drehgeber-Parameter" (ein gesetztes Häkchen steht für 1). Werte sind in "MSBfirst"-Byte-Reihenfolge zu senden.

### **Beispiel Write User Parameter:**

Code Sequence = Clockwise Klasse 4 = 0N G1\_XIST1 Preset = normal Skalierung = 0N MUR=0x2000 TMR = 0x8000 Geschwindigkeits-Einheit = 3 =U/min

### 9.2 "Base Mode Parameter Access" (0xB02E-Telegramm): Preset-Wert setzen

Dieses Telegramm wird beim Aufbau der Profinet-Verbindung automatisch gesendet ("Preset"-Parameter der Hardware-Konfiguration; nicht bei "ManTel860"). Bei Bedarf kann der Preset-Wert jedoch auch noch bei laufender Profinet-Verbindung geändert werden.

API: 0x3D00, Slot/Subslot: 0x1/0x1, Index:0xB02E (45102<sub>dez</sub>) Daten: 16 Bytes gemäß Profidrive-Profil V4.1 (Seite 59ff, Tabelle 24):

| Block definition                         | Byte n⁺¹               | Byte n               | n                          |
|------------------------------------------|------------------------|----------------------|----------------------------|
| Request Header                           | Request Reference      | Request ID           | 0                          |
|                                          | Axis-No. / DO-ID       | No. of Parameter = n | 2                          |
| 1 <sup>at</sup> Paramter Address         | Attribute              | No. of Elements      | 4                          |
|                                          | Parameter Number (PNU) |                      |                            |
|                                          | Subindex               |                      |                            |
| n <sup>th</sup> Parameter Address        |                        |                      | 4 + 6 x (n <sup>-1</sup> ) |
| 1 <sup>st</sup> Parameter Value(s)       | Format                 | No. of Values        | 4 + 6 x n                  |
| (only for request<br>"Change parameter") | Values                 |                      |                            |
|                                          |                        |                      |                            |
|                                          |                        |                      |                            |
| n <sup>th</sup> Parameter Values         |                        |                      |                            |
|                                          |                        |                      | 4 + 6 x n +                |
|                                          |                        |                      | (Format_n x Qty_n)         |

Req.-ID = 02(Change) Req.-Ref. = AB NoOfPar. = 01 DO-ID = CD NoOfElem. = 00 Attr. = 10(Value) PNU = FDE8<sub>hex</sub> =  $65000_{dez}$ Subidx. = 0000<sub>hex</sub> NoOfVal. = 01 Format = 43(DWORD) Value (**Preset-Wert**)=00001234<sub>hex</sub>(MSB<sub>first</sub>)

 ⇒ Die daraus resultierende Bytefolge Beispiel (hex.): 02 AB 01 CD 00 10 FD E8 00 00 01 43 00 00 12 34 profo<sup>®</sup> Dieto

Sendix 5858/5878 absolut singleturn Sendix 5868/5888 absolut multiturn

### 9.3 "Read Operating Status/Parameter" (0xBF00-Telegramm)

Hiermit können neben den aktuellen Einstellungen auch evtl. vorliegende Fehler und Warnungen abgefragt werden.

API: 0x3D00, Slot/Subslot: 0x1/0x1, Index:0xBF00 (48896<sub>dez</sub>) Antwortdaten: 48 Bytes = 12 Langworte (MSB<sub>first</sub>):

| Index (Byte) | Bedeutung                             | Details                                                                                                    |  |
|--------------|---------------------------------------|----------------------------------------------------------------------------------------------------|--|
| 0            | Header                                | = 0x000B0101, gem. Encoder-Profil V4.1, Tabelle 25                                                                                                    |  |
| 4            | Operating Status                      | Gem. Encoder-Profil V4.1, Tabelle 29:<br>Wie bei Bit 0.05 von "Write User Parameter Data" (siehe oben)                                                                                                    |  |
| 8            | Faults                                | Aktuelle Fehler (gem. Encoder-Profil V4.1, Tabelle 36):<br>Bit 0 = 1 : Positionsfehler (z.B. Sensor-IC defekt)<br>Bit 5 = 1 : Speicherfehler (FLASH oder RAM defekt)<br>Hinweis:<br>Beim Auftreten eines Fehlers wird dieser auch in G1_XIST2 des StdTel81<br>(siehe oben) eingetragen! |  |
| 12           | Supported Faults                      | Unterstützte Fehler<br>= 0x00000021 (Bit 0 und Bit 5)                                                                                                    |  |
| 16           | Warnings                              | Aktuelle Warnungen (gem. Encoder-Profil V4.1, Tabelle 38):<br>Bit 0 = 1 : Unzulässige Drehzahl (> 9000 UPM)<br>Bit 1 = 1 : Unzulässige Temperatur (intern)<br>Bit 2 = 1 : Unzulässiger LED-Strom (intern)                                                                               |  |
| 20           | Supported Warnings                    | Unterstützte Warnungen<br>= 0x00000007 (Bit 0, 1, und 2)                                                                                                    |  |
| 24           | Encoder-Profil-Version                | = 0x0000401                                                                                                    |  |
| 28           | Operating Time                        | = 0xFFFFFFF (nicht benutzt)                                                                                                    |  |
| 32           | Preset-Offset                         | Beim letzten Preset (intern) berechneter Offset Wert.                                                                                                    |  |
| 36           | "MUR"                                 | "Measuring Units per Revolution":<br>Anzahl unterschiedlicher Positionen pro Umdrehung                                                                                                    |  |
| 40           | "TMR"                                 | "Total Measuring Range":<br>Anzahl unterschiedlicher Positionen über alle unterscheidbaren Umdre-<br>hungen.                                                                                                    |  |
| 44           | Maßeinheit für die<br>Geschwindigkeit | 0 = Schritte(Positionen) / Sekunde<br>1 = Schritte(Positionen) / 0,1 Sek.<br>2 = Schritte(Positionen) / 0,01 Sek.<br>3 = Umdrehungen / Minute                                                                                                    |  |

Sendix 5858/5878 absolut singleturn Sendix 5868/5888 absolut multiturn

# 10. Rücksetzen auf Werkseinstellungen

Es besteht die Möglichkeit die Profinet-Schnittstelle des Drehgebers wieder auf "Werkseinstellungen" zu setzen. Damit werden u. a. der Gerätename und die IP-Adresse gelöscht.

<u>Hinweis:</u> Das "Rücksetzen auf Werkseinstellung" bezieht sich nur auf die PN-Schnittstelle. Die Preset-Position des Drehgebers wird dabei nicht verändert.

Soll in einem Profinet-Netzwerk ein defektes Gerät ersetzt werden, so empfiehlt es sich ein neues oder ein auf Werkseinstellungen gesetztes Ersatzgerät einzubauen. Diesem wird dann (bei aktiviertem LLDP) automatisch der richtige Profinet-Gerätename zugewiesen!

<u>Achtung:</u> Falls der PN-Controller (SPS) gerade läuft und eine der aktuellen Topologie entsprechende LLDP-Konfiguration enthält, wird dem gerade "auf Werkseinstellungen" gesetzten Gerät nach ein paar Sekunden automatisch der konfigurierte Name zugewiesen (und ggfs. die PN-Verbindung aufgebaut)!

Gehen Sie zum "Rücksetzen auf Werkseinstellungen" wie folgt vor:

### STEP7:

1. Öffnen Sie den Dialog "Ethernet-Teilnehmer bearbeiten"

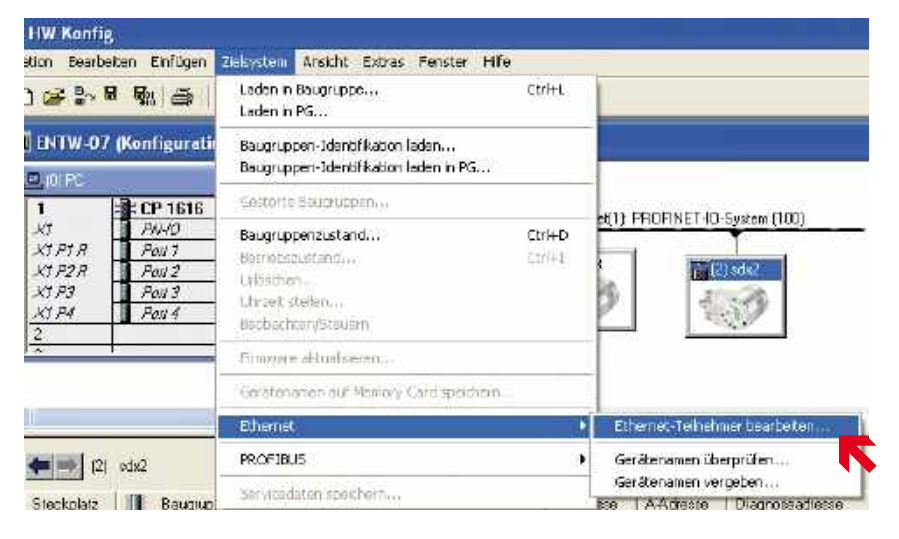

2. Klicken Sie auf "Durchsuchen" unter "Online erreichbare Teilnehmer"

| E | Ethernet-Teilnehmer bearbeiten |  |                        |         |  |
|---|--------------------------------|--|------------------------|---------|--|
|   | Ethernet Teilnehmer            |  |                        |         |  |
|   |                                |  | Online erreichbare Tei | Inehmer |  |
|   | MAC- <u>A</u> dresse:          |  | Durchsuchen            | _       |  |
|   |                                |  |                        |         |  |

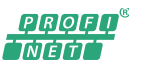

## Sendix 5858/5878 absolut singleturn Sendix 5868/5888 absolut multiturn

3. Markieren Sie die Zeile mit dem betreffenden Gerät. Klicken Sie auf "Blinken" und kontrollieren Sie ob die "PWR"-LED (grün) des rückzusetzenden Drehgebers blinkt. Schließen Sie den Dialog mit "OK".

|                               | The second second | 10006-004                                    | erse inequely                                       | An Invanie                 |
|-------------------------------|----------------------------------------------------------------------------------------------------|----------------------------------------------|-----------------------------------------------------|----------------------------|
| Arthalten<br>7 schnell suchen | 192168.20<br>192168.20<br>192168.20                                                                                                    | 191 00-0E-01<br>180 00-0E-01<br>175 00-0E-80 | -03-40-00 KUEBD<br>-03-41-0F KUEBD<br>288-A3-0A FRC | -B sdx2<br>IR sdx<br>pn-io |
| Binken                        | ≪<br>MAC-Adresse:                                                                                                    | INCECE 03-40                                 | 46                                                  | >                          |
| <u>B</u> inken                | MAD-Adresse:                                                                                                    | 00-CE-CF-03-40                               | 00                                                  | I)                         |

4. Klicken Sie unter "Rücksetzen auf Werkseinstellungen" auf "Zurücksetzen"

| Rücksetzen auf Werkseinstellungen |                       |
|-----------------------------------|-----------------------|
|                                   | Z <u>u</u> rücksetzen |
|                                   |                       |

### TIA:

1. Öffnen Sie den Zweig "Projektnavigation/Geräte/Online-Zugänge/{Ihre PN-Netzwerkkarte}". Doppelklicken Sie auf "Erreichbare Teilnehmer aktualisieren". Warten Sie einige Sekunden bis der Suchvorgang abgeschlossen ist und die Liste der erreichbaren PN-Geräte erscheint. Doppelklicken Sie auf "Online & Diagnose" des rückzusetzenden Drehgebers.

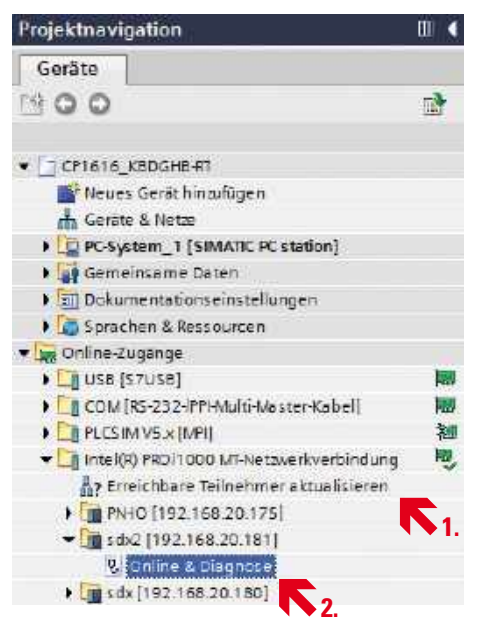

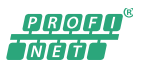

Sendix 5858/5878 absolut singleturn Sendix 5868/5888 absolut multiturn

2. Klicken Sie auf "Rücksetzen" unter "Funktionen/Rücksetzen auf Werkseinstellungen".

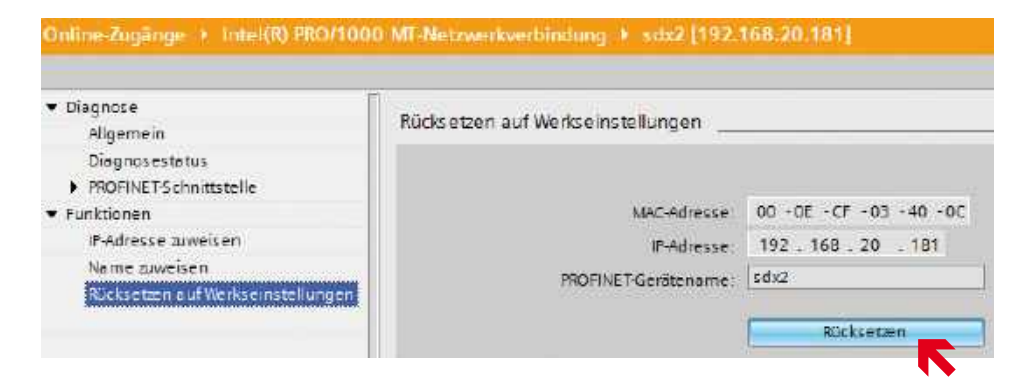

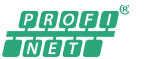

Sendix 5858/5878 absolut singleturn Sendix 5868/5888 absolut multiturn

# 11. Zertifikat

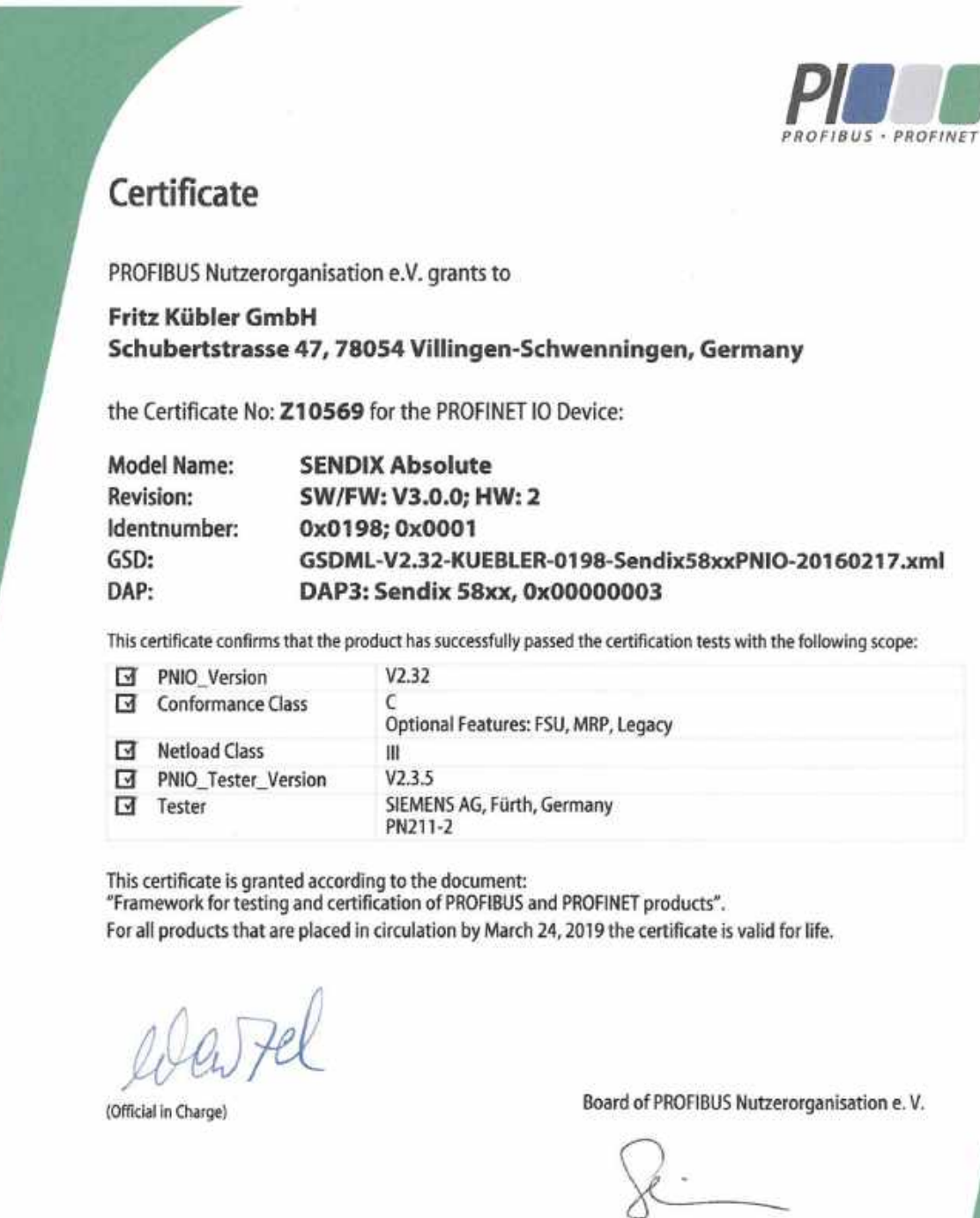

(Karsten Schneider)

(K.-P. Lindner)